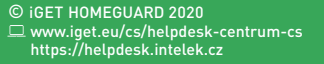

CEFC 🖉 🖾 👶 Made in China

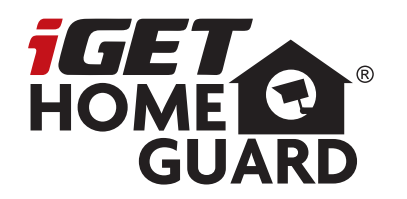

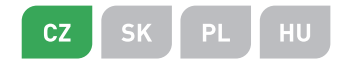

# **1080P All Weather Wi-Fi Camera** Rychlý návod k obsluze

Model: HGWOB-852/853

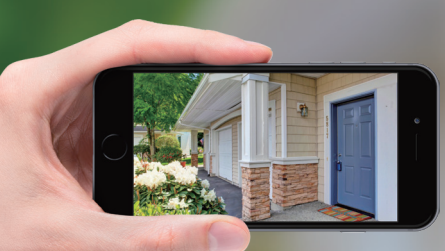

# GIVES YOU **PEACE OF MIND** WHEREVER YOU ARE

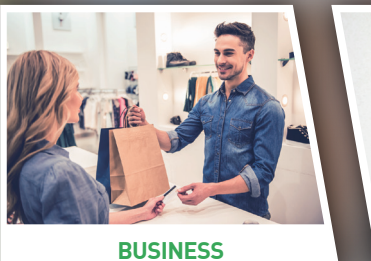

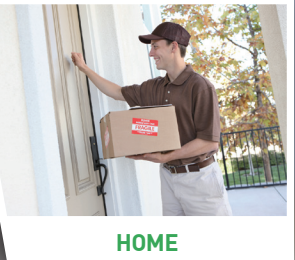

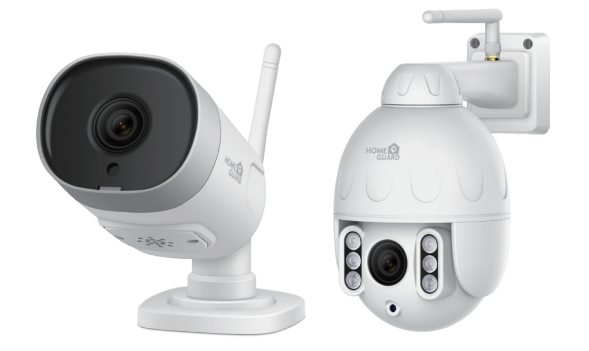

**Vítejte** Děkujeme, že jste si zvolili iGET HOMEGUARD. Nastavení je jednoduché.

### Obsah balení HGWOB-852/853

## Popís zařízení a funkcí HGWOB-852

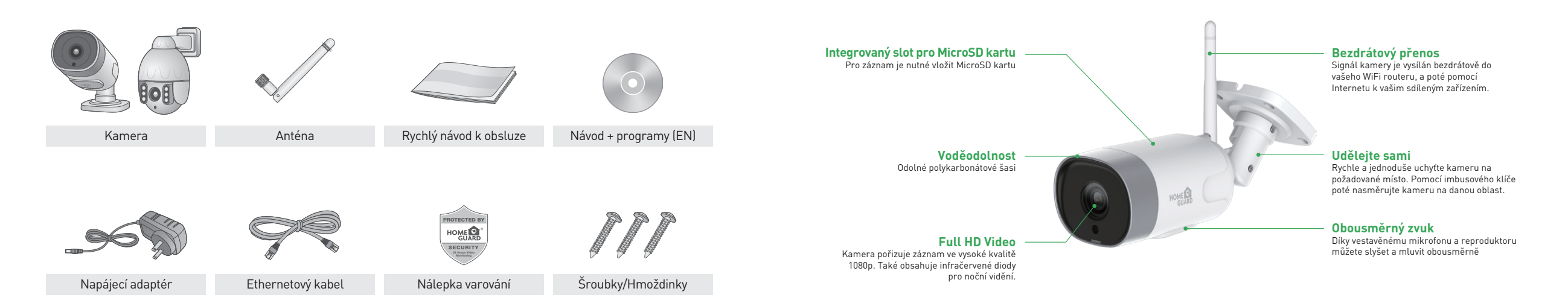

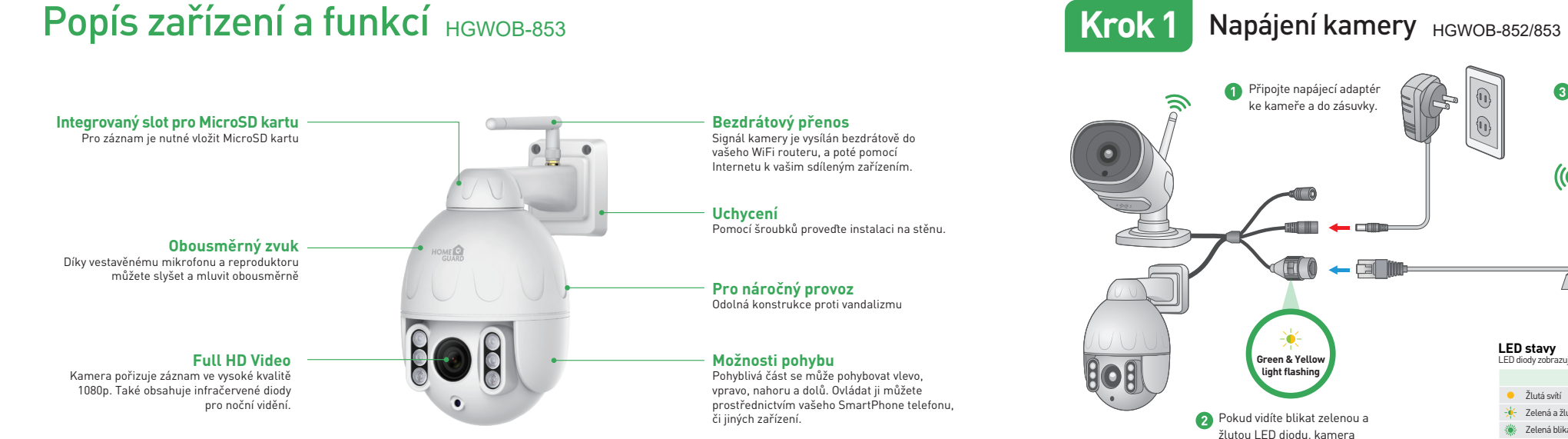

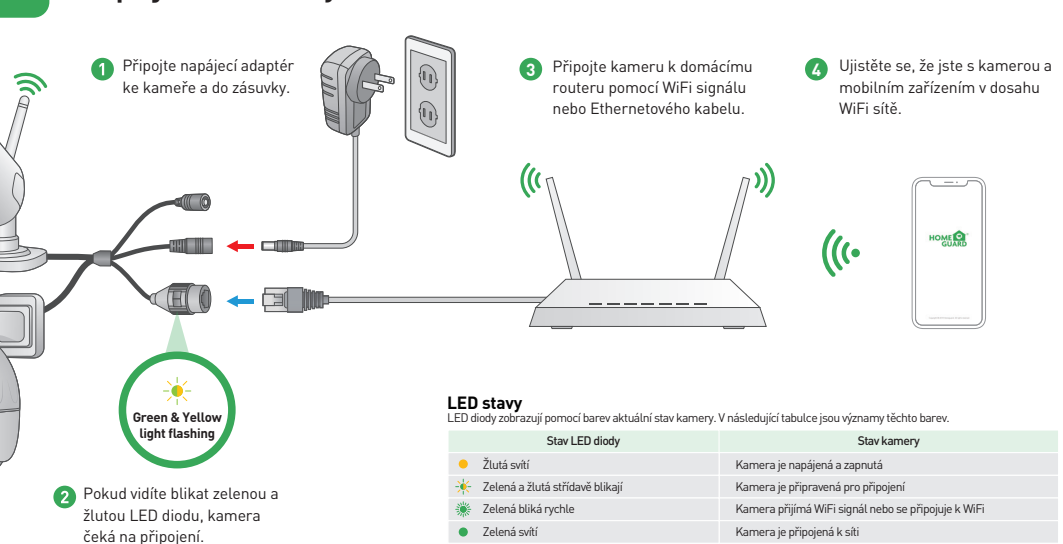

Žlutá bliká rvchle

Zelená zhasíná

Resetování karnerv do základního nastavení

Kamera se nemůže připojit k síti

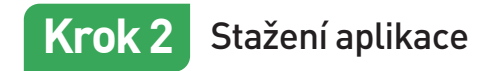

Nejlépe stáhněte aplikaci "Homeguardlive" pro smartphone pomocí QR kódů níže, nebo vyhledáním "Homeguardlive" v App obchodu.

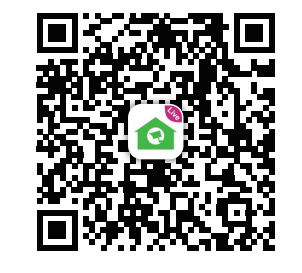

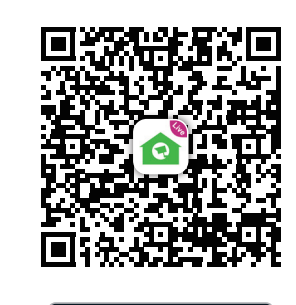

ANDROID APP ON

Google play

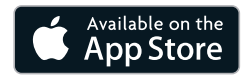

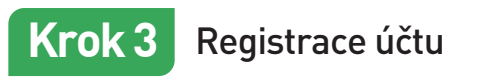

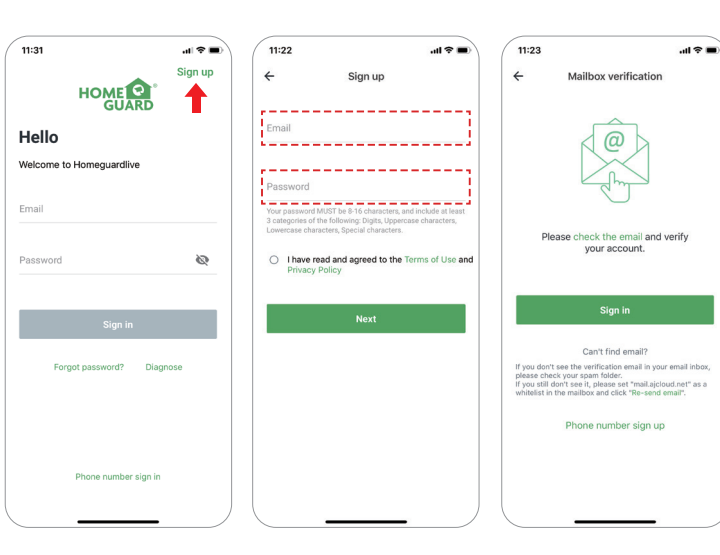

Spusťte aplikaci Homeguardlive, poté stiskněte "Sign up / Zaregistrovat" v pravém horním rohu.

- Zadejte vaši emailovou adresu. Vytvořte heslo alespoň 8 znaků dlouhé. Heslo musí obsahovat následující:
- Alespoň jedno velké písmeno
- Alespoň jedno malé písmenoAlespoň jedno číslo

3 Zaklikněte souhlas s podmínkami a potvrďte kliknutím na "Next / Další". Obdržíte email do zadané emailové schránky s odkazem pro aktivaci nového účtu. Klikněte na tento odkaz. Vraťte se zpět do aplikace a přihlašte se zadáním emailu a hesla kliknutím na "Sign in / Přihlásit".

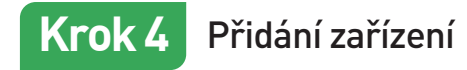

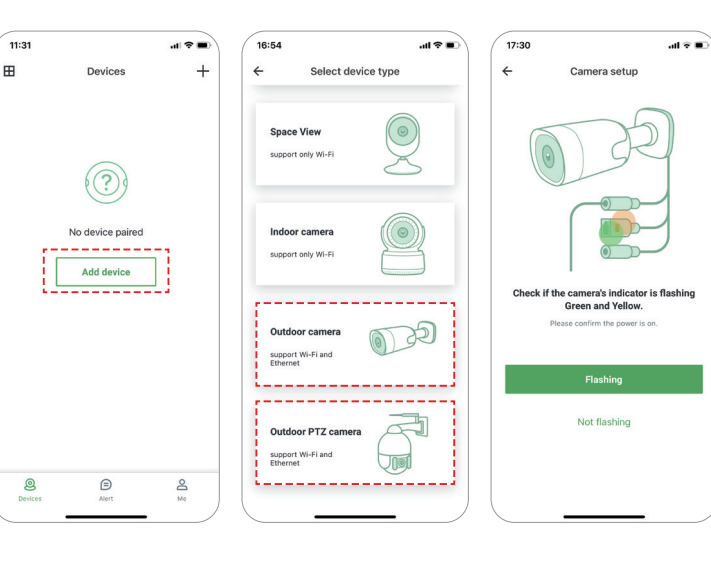

- Po přihlášení do aplikace klikněte na "Přidat zařízení / Add device".
- 2 Zvolte "Venkovní kamera/Outdoor Camera" → "Kabel s 2xLED / Two-LED-cable" → "WiFi připojení pomocí QR kódu/Wi-Fi connection by QR code".
- 3 Zkontrolujte, že LED indikace na kameře bliká zeleně a žlutě. Pokud ne, prosím resetujte kameru tímto způsobem: Resetování do základního nastavení: Ponecheite

Resetovani do zakladniho nastaveni: Ponechejte kameru připojenou alespoň 1 minutu v napájení, poté stiskněte a držte tlačítko "Reset" dokud nezačne svítit žlutá LED viz. obr.:

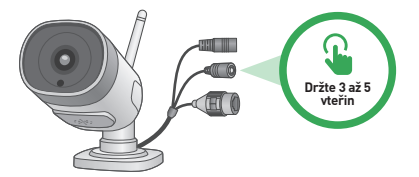

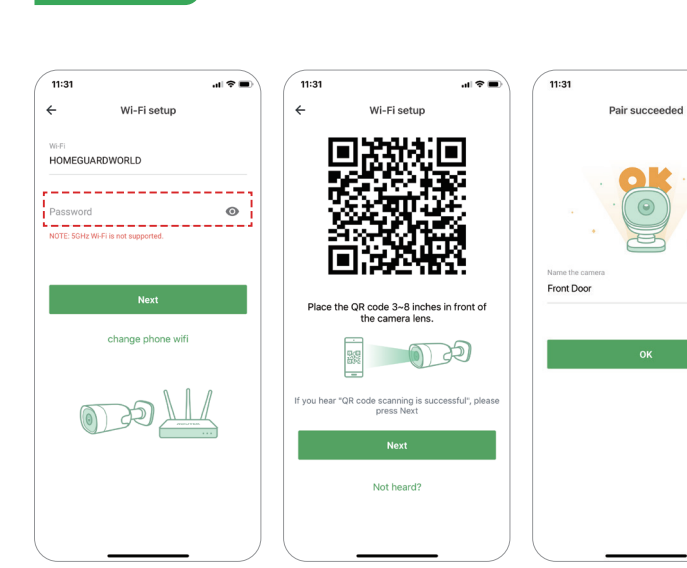

Připojení k síti

Krok 5

Zadejte správné heslo do vaší Wi-Fi sítě. Pozor: Kamera nepodporuje 5 GHz Wi-Fi síť, ale pouze 2,4 GHz.

.11 🕆 🔳

6

- Tato aplikace vygeneruje QR kód, tento kód ukažte na kameru ve vzdálenosti cca 10 až 20 cm od optiky kamery, dokud kamera neoznámí že bylo "Naskenování úspěšné / QR code scanning is successful". Poté klikněte na "Další / Next" a chvíli vyčkejte.
- Nyní pojmenujte kameru a klikněte na "OK". Kamera je nyní přidaná k vašemu účtu a připojena k Internetu.

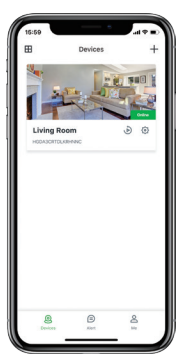

# Hotovo!

Vaše kamera je nastavena.

Nyní můžete kameru umístit na libovolné místo kde je pokrytí pomocí vaší Wi-Fi sítě.

Na další straně je popsané ovládání kamery.

## Hlavní strana

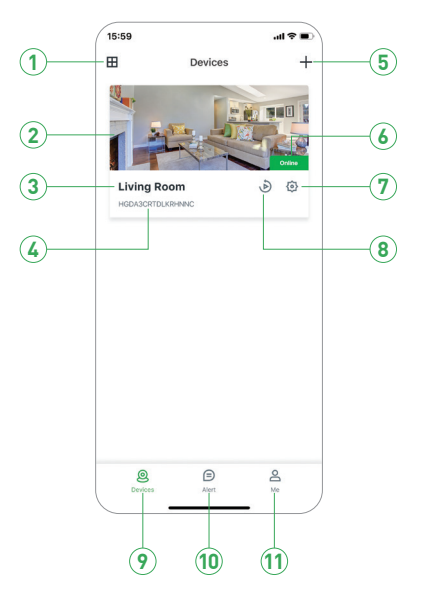

| 1 Rozdělění        | Klikněte pro rozdělení náhledu pro 4 kamery             |
|--------------------|---------------------------------------------------------|
| 2 Živé video       | Klikněte pro spuštění online živého videa.              |
| 3 Jméno zařízení   | Zobrazí jméno zařízení.                                 |
| 4 ID zařízení      | Zobrazí cloudové ID zařízení.                           |
| 5 Přidat zařízení  | Klikněte pro přidání nové kamery.                       |
| 6 Stav zařízení    | Zobrazí stav připojení kamery k síti.                   |
| 7 Nastavení        | Klikněte pro další nastavení kamery.                    |
| 8 Replay-Opakování | Klikněte pro přehrání natočeného videa na paměť. kartě. |
| 9 Zařízení         | Klikněte pro vstup do seznamu zařízení.                 |
| 10 Upozornění      | Klikněte pro vstup do seznamu upozornění/poplachů.      |
| (1) Já             | Klikněte pro vstup do nastavení uživatelského účtu.     |

## Živé online video

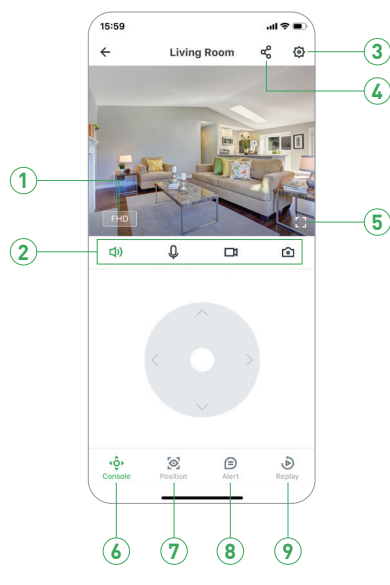

| 1  | Rozlišení           | Klikněte pro změnu kvality videa: SD, FullHD, apod. |
|----|---------------------|-----------------------------------------------------|
| 2  | 口) Zvuk / Bez zvuku | Klikněte pro zvuk z kamery nebo vypnutí zvuku.      |
|    | 0 Mikrofon          | Aktivování mikrofonu.                               |
|    | 🗖 Nahrávání         | Uloží video z živého online náhledu.                |
|    | 💿 Snímek            | Uloží snímek z živého online náhledu.               |
| 3  | Nastavení           | Klikněte pro další nastavení kamery.                |
| 4  | Sdílení kamery      | Klikněte pro sdílení kamery s dalšími uživateli.    |
| 5  | Celá obrazovka      | Klikněte pro video na celé obrazovce.               |
| 6  | Otáčení             | Klikněte pro zobrazení ovládání pro otáčení kamery. |
| 7  | Pozice              | Nastavení hlavní základní pozice kamery             |
| 8  | Upozornění          | Klikněte pro vstup do seznamu upozornění/poplachů.  |
| 9) | Replay - Opakování  | Klikněte pro přehrání natočeného videa na paměť. ka |

## Zobrazení v systémech Mac a Windows PC

Instalací software Homeguardlive z CD nebo stránek www.iget.eu je možné sledování kamer i na systémech Mac a Windows PC.

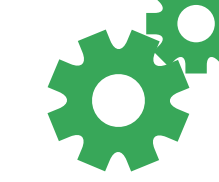

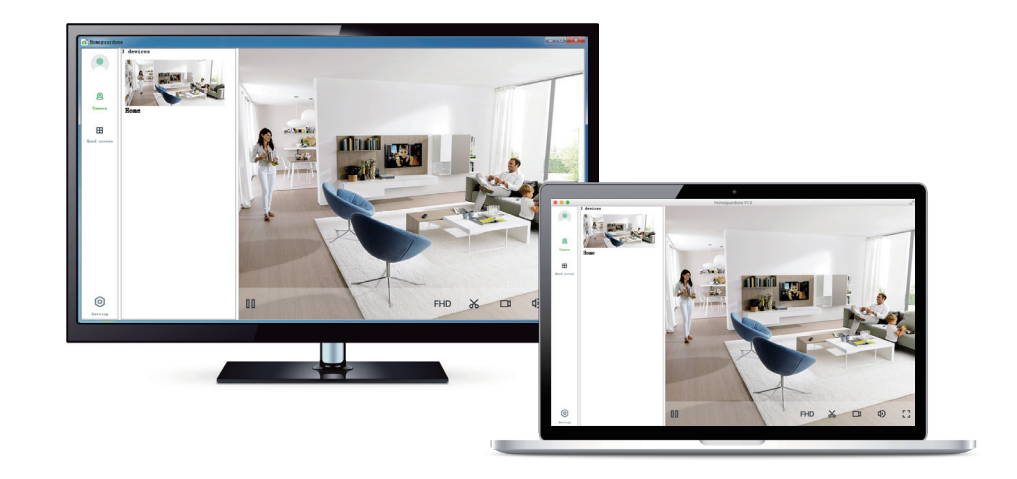

## Specifikace HGWOB-852

| ltem                         | Description                                          |
|------------------------------|------------------------------------------------------|
| Hardware Features            | 10/100Mbps RJ45 Port                                 |
|                              | Wi-Fi Support                                        |
|                              | Power Interface                                      |
|                              | Reset Button                                         |
|                              | Built-in Microphone and speaker                      |
|                              | Built-in MicroSD Card Slot                           |
|                              | 15PCS SMT 850nm lights, 25m Night Vision Range       |
| Resolution                   | 1920 × 1080, 768 × 432                               |
| IR-CUT                       | Yes                                                  |
| Compression / Max Frame Rate | H.264, 15fps                                         |
| Image Sensor / Lens          | 1/2.7" CMOS Sensor, f=4mm, F=2.8 Viewing Angle: 100° |
| Motion Detection             | Supported, Will Activate Camera                      |
| Security Protocols           | 64/128-bit WEP, WPA/WPA2, WPA-PSK/WPA2-PSK           |
| Camera Dimensions            | 187mm × 71mm × 66mm                                  |
| Power Input                  | 12V 1A DC, <7W                                       |
| Weatherproof                 | IP66                                                 |

## Specifikace HGWOB-853

| ltem                         | Description                                             |
|------------------------------|---------------------------------------------------------|
| Hardware Features            | 10/100Mbps RJ45 Port                                    |
|                              | WI-FI Support                                           |
|                              | Power Interface                                         |
|                              | Reset Button                                            |
|                              | Built-in Microphone and speaker                         |
|                              | Built-in MicroSD Card Slot                              |
|                              | 6pcs 850nm array infrared lamps, 40m Night Vision Range |
| IR-CUT                       | Yes                                                     |
| Resolution                   | 1920 x 1080, 768 × 432                                  |
| Compression / Max Frame Rate | H.264, 15fps                                            |
| Image Sensor / Lens          | 2.7" CMOS Sensor, f=3.6mm, F=2.8 Viewing Angle: 100°    |
| Pan / Tilt Range             | Horizontal 350°, Vertical 120°                          |
| Motion Detection             | Supported, Will Activate Camera                         |
| Security Protocols           | 64/128-bit WEP, WPA/WPA2, WPA-PSK/WPA2-PSK              |
| Camera Dimensions            | 168mm x 108mm x 182mm                                   |
| Power Input                  | 12V 1A DC, < 12W                                        |
| Weatherproof                 | IP66                                                    |

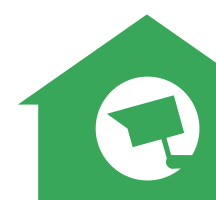

## Bezpečnostní opatření

a) Nepokládejte žádné těžké nebo ostré předměty na zařízení.

b) Nevystavujte zařízení přímému slunečnímu a tepelnému záření a obojí nesmí být zakrýváno.

c) Nevystavujte zařízení prostředí s vyšší nebo nižší teplotou než je teplota doporučená.

d) Nevystavujte zařízeni prašnému a vlhkému prostředí přes 85% včetně deště a kapalin (mimo HGWOBxxx).

e) Nepoužívejte žádné korozivní čisticí prostředky k čištěni zařízení.

f) Nevystavujte zařízení silnému magnetickému nebo elektronickému rušení.

g) Nepoužívejte jiné napájecí adaptéry než ty, které jsou součástí výbavy daného zarízení. Dodaný napájecí zdroj může být zapojen pouze do elektrického rozvodu, jehož napětí odpovídá údajům na typovém štítku zdroje.

h) Nenechávejte napájecí adaptér na místech s nižší teplotou hoření a na částech lidského těla neboť adaptér se zahřívá a může způsobit zranění.

i) Nepoužívejte zařízení při konzumaci jídla nebo pití.

j) Ponechávejte zařízení mimo dosah dětí.

k) Uživatel není oprávněn rozebírat zařízení ani vyměňovat žádnou jeho součást. Při otevření nebo odstranění krytů, které nejsou originálně přístupné, hrozí riziko úrazu elektrickým proudem. Při nesprávném sestavení zařízeni a jeho opětovném zapojeni se rovněž vystavujete riziku úrazu elektrickým proudem. V případě nutného servisního zásahu se obracejte výhradně na kvalifikované servisní techniky.

I) V případě, že zařízení bylo po určitou dobu v prostředí s nižší teplotou než -10° C, nechejte více než jednu hodinu toto nezapnuté zařízeni v místnosti o teplotě 10°C až +40° C. Teprve poté jej můžete zapnout.

m) Záruční opravy zarlzenl uplatňujte u svého prodejce. V prlpadě technických problémů a dotazů kontaktujte svého prodejce.

n) Pro domácnosti: Uvedený symbol (přeškrtnutý koš) na výrobku nebo v průvodní dokumentaci znamená, že použité elektrické nebo elektronické výrobky nesmí být likvidovány společně s komunálním odpadem. Za účelem správné likvidace výrobku jej odevzdejte na určených sběrných místech, kde budou přijata zdarma. Správnou likvidací tohoto produktu pomůžete zachovat cenné přírodní zdroje a napomáháte prevenci potencialních negativních dopadů na životní prostředí a lidské zdraví, což by mohly být důsledky nesprávné likvidace odpadů. Další podrobnosti si vyžádejte od místního úřadu nebo nejbližšího sběrného místa. Při nesprávné likvidaci tohoto druhu odpadu mohou být v souladu s národními předpisy uděleny pokuty. Informace pro uživatele k likvidaci elektrických a elektronických zařízení (firemní a podnikové použití): Pro správnou likvidaci elektrických a elektronických zařízení si vyžádejte podrobné informace u Vašeho prodejce nebo dodavatele. Informace pro uživatele k likvidaci elektrických a elektronických zařízení si vyžádejte podrobné informace u Vašeho prodejce nebo dodavatele. Informace pro uživatele k likvidaci elektrických a elektronických zařízení si vyžádejte podrobné informace u Vašeho prodejce nebo dodavatele. Informace pro uživatele k likvidaci elektrických a elektronických zařízení si vyžádejte podrobné informace u Vašeho prodejce nebo dodavatele. Informace pro uživatele k likvidaci elektrických a elektronických zařízení si vyžádejte podrobné informace u Vašeho prodejce zařízení. Vše vyjadřuje symbol přeškrtnutého kontejneru na výrobku, obalu nebo tištěných materiálech.

Není určeno k používáni v blízkosti vody, např. u vany, umyvadla, dřezu, výlevky, ve vlhkém sklepě nebo u bazénu (mimo HGWOBxxx).

### Další opatření:

Dodržujte pravidla pro práci s elektrickými přistrojí a přívodní elektrickou šňůru zapojujte pouze do odpovídajících elektrických zásuvek. Uživatel není oprávněn rozebírat zařízení ani vyměňovat žádnou jeho součást. Při otevření nebo odstranění krytů, které k tomu nejsou originálně určeny, hrozí riziko úrazu elektrickým proudem. Při nesprávném sestavení zařízení a jeho opětovném zapojení se rovněž vystavujete riziku úrazu elektrickým proudem.

### Prohlášení o shodě:

Tímto INTELEK spol. s r.o. prohlašuje, že typ rádiového zařízeni HGWIP819, HGWIP711, HGWIP812, HGWIP815, HGWOB751, HGWOB753, HGWOB851, HGWOB853 je v souladu se směrnici 2014/53/EU. Úplné zněni EU prohlášeni o shodě je k dispozici na těchto internetových stránkách: www.iget.eu. Záruční lhůta je na produkt 24 měsíců, pokud není stanovena jinak. Toto zařízení lze používat v následujících zemích, viz. tabulka níže.

### RoHS:

Tento přístroj splňuje požadavky o omezení používání některých nebezpečných látek v elektrických a elektronických zařízeních (nařízení vlády č. 481/2012 Sb., které bylo novelizováno nařízením vlády č. 391/2016 Sb.) a tím i požadavky Směrnice Evropského parlamentu a Rady (ES) 2011/65/EU o omezení používání některých nebezpečných látek v elektrických a elektronických zařízeních. Prohlášení k RoHS lze stáhnout na webu www.lget.eu.

Výhradní výrobce/dovozce produktů iGET(Homeguard) pro EU: INTELEK spol. s r.o., Ericha Roučky 1291/4, 627 00 Brno WEB: http://www.iget.eu SUPPORT. http://www.iget.eu/helpdesk Copyright© 2020 Intelek spol. s r.o. Všechna práva vyhrazena.

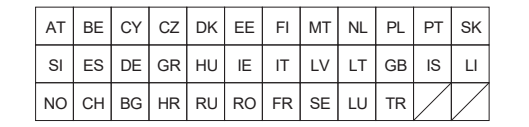

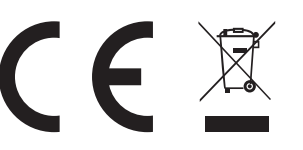

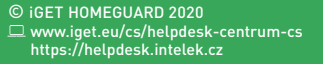

CEFC 🖉 🖾 👶 Made in China

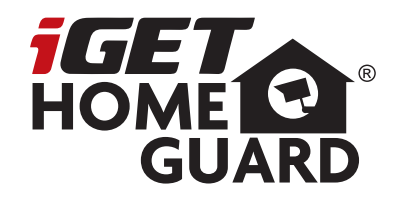

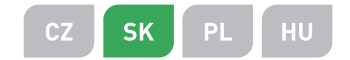

# **1080P All Weather Wi-Fi Camera** Rychlý návod k obsluze

Model: HGWOB-852/853

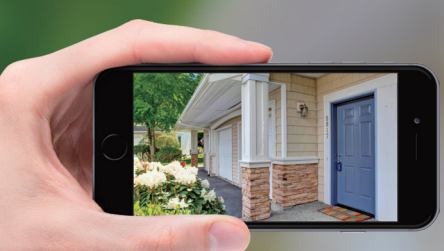

# GIVES YOU **PEACE OF MIND** WHEREVER YOU ARE

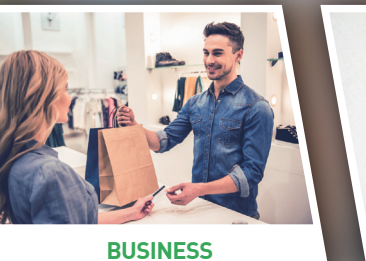

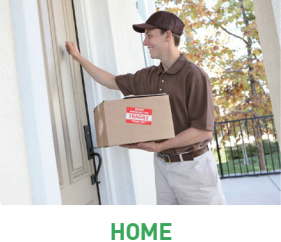

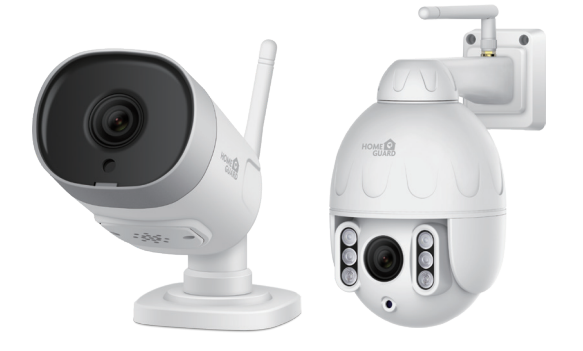

**Vitajte** Ďakujeme, že ste si vybrali iGET HOMEGUARD. Nastavenie je jednoduché.

### Obsah balenia HGWOB-852/853

## Popis zariadenia a funkcií HGWOB-852

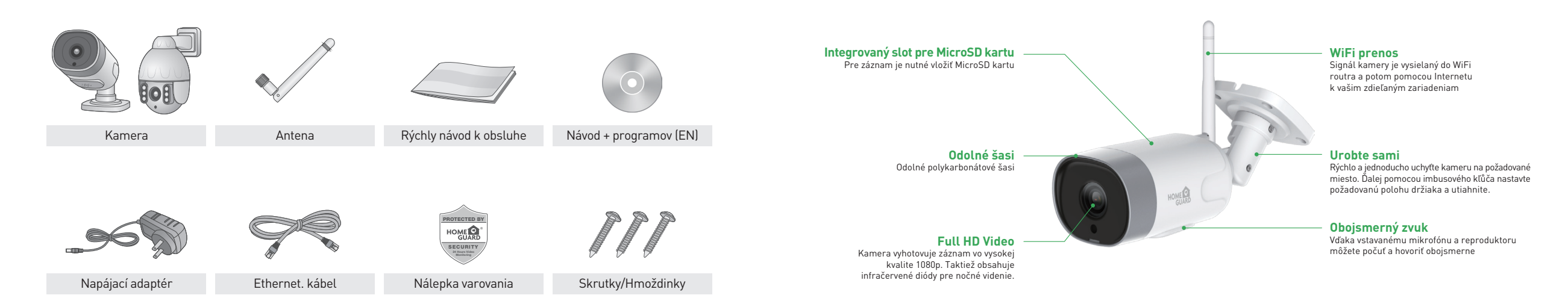

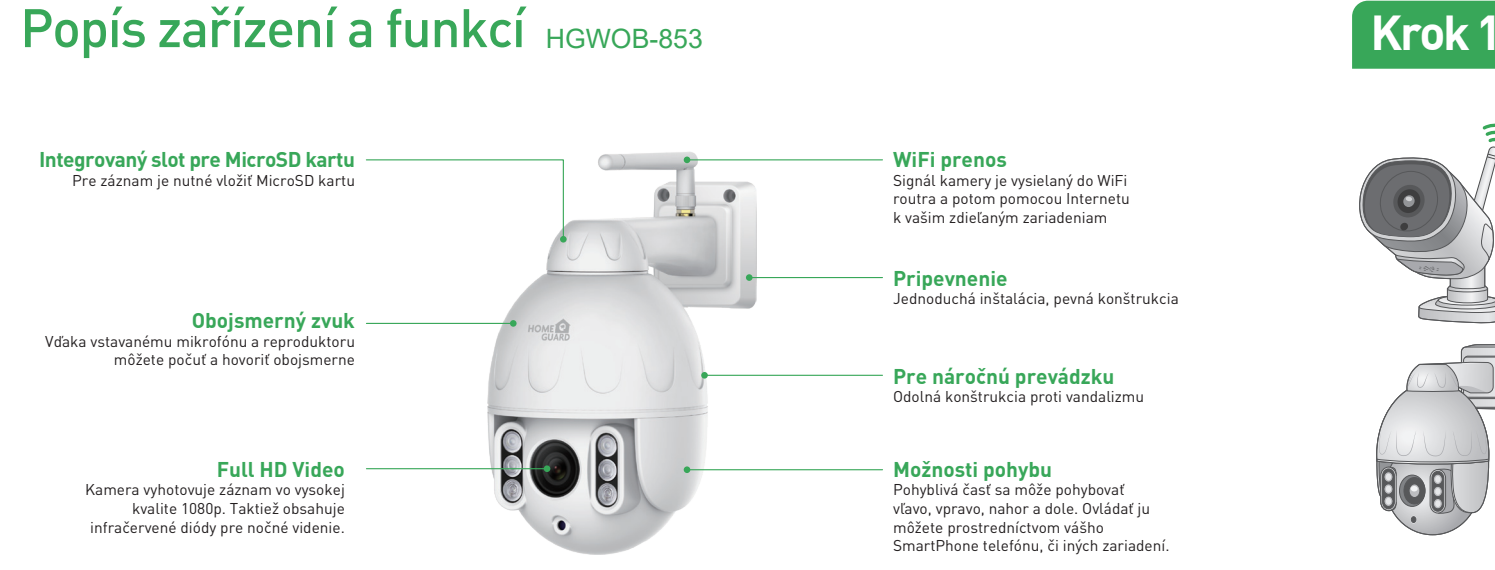

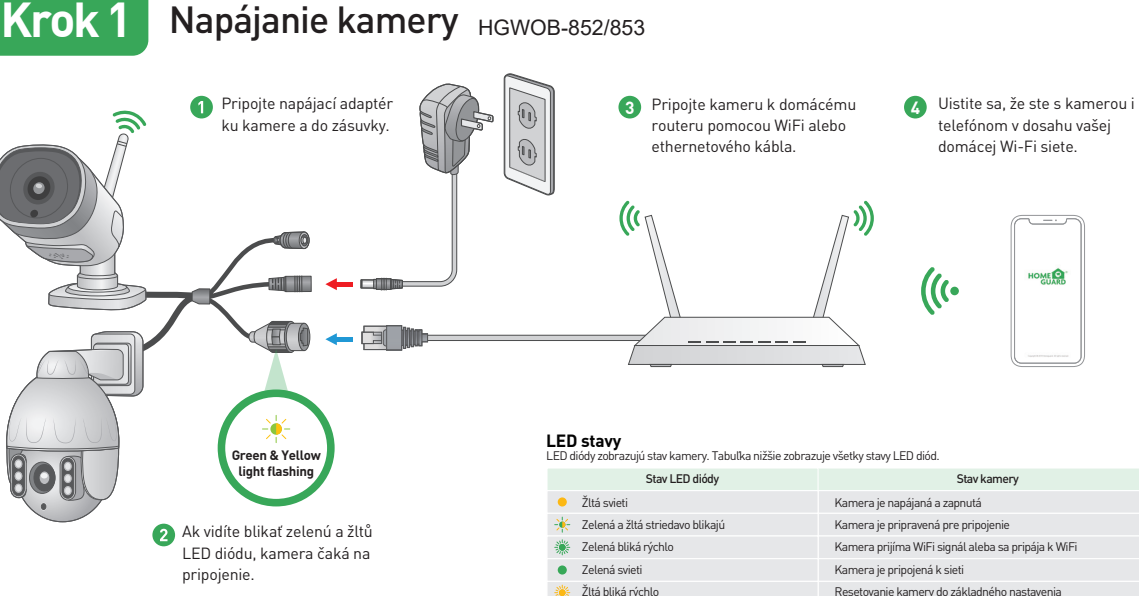

Zelená zhasína

Kamera sa nemôže pripojiť k sieti

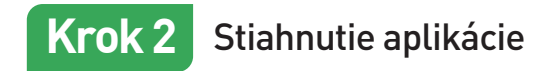

Najvyššie stiahnite aplikáciu "Homeguardlive" pre smartphone pomocou QR kódov nižšie, alebo vyhľadaním "Homeguardlive" v App obchodu.

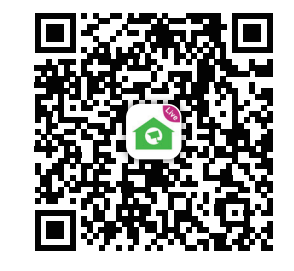

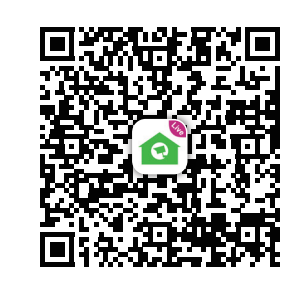

ANDROID APP ON

Joogle play

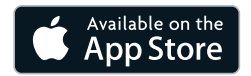

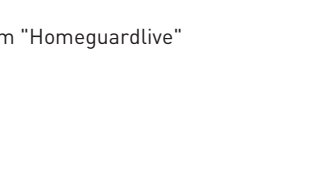

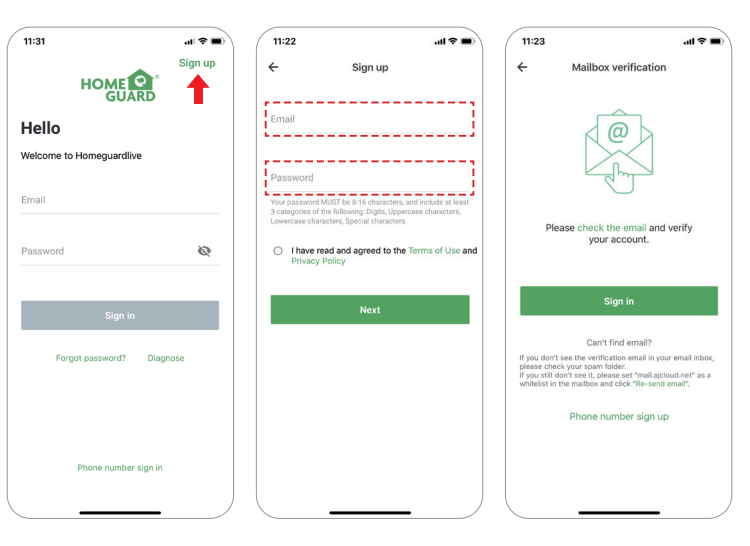

Registrácia účtu

Krok 3

Otvorte aplikáciu Homeguardlive a potom vyberte položku "Registrovať / Sign up".

- Zadajte svoj e-mail. Vytvorte heslo s dĺžkou najmenej 8 znakov. Vaše heslo musí obsahovať tri z nasledujúcich:
   Aspoň jedno veľké písmeno
- Aspoň jedno malé písmeno
  Aspoň jedno číslo

Oostanete e-mail s aktivačným odkazom. Otvorte odkaz a aktivujte svoj účet. Po úspešnej aktivácii sa vráťte späť a prihláste sa na svoj účet.

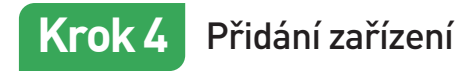

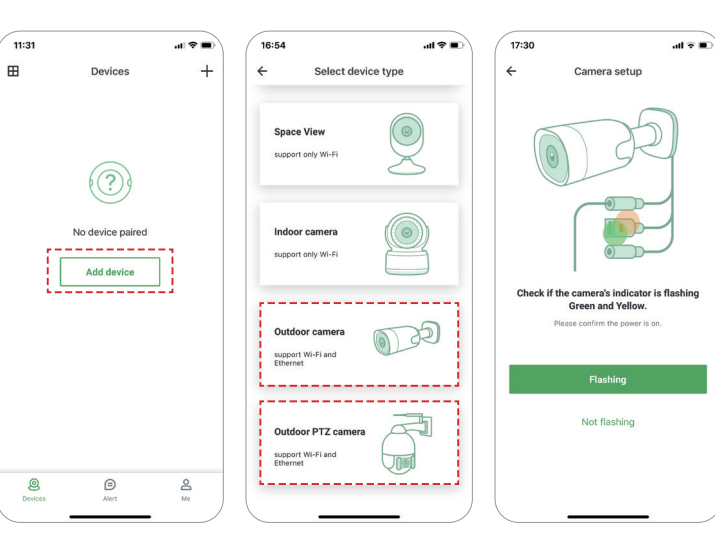

- Prihláste sa do svojho účtu a klepnite na "Pridať zariadenie / Add device".
- Zvolte "Vonkajšia kamera/Outdoor Camera" → "Kabel s 2xLED/Two-LED-cable" → "WiFi pripojenie pomocou QR kódu/Wi-Fi connection by QR code".
- Skontrolujte, či indikátor kamery bliká zelene a žlto. Ak nie, skúste kameru resetovať. Metóda resetovania: Kameru nechajte zapnutú dlhšie ako 1 minútu a potom stlačte a podržte tlačidlo "Reset", kým LED nezačne svietiť na žlto.:

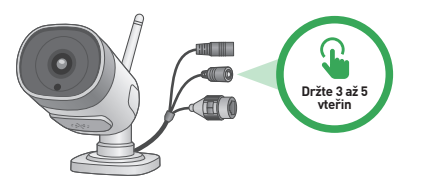

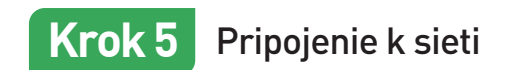

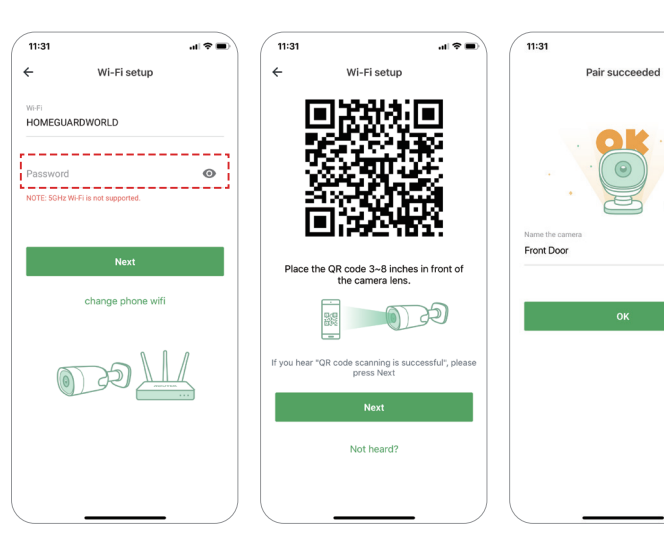

 Zadajte správne heslo Wi-Fi siete.
 Poznámka: Kamera nepodporuje 5 GHz Wi-Fi.

.d 🕆 🔳

6

- 2 Táto aplikácia vygeneruje QR kód, umiestite QR kód 8 až 10 cm pred objektív kamery. Keď kamera oznamie výzvu "Skenovanie QR kódu je úspešné / QR code scanning is successful", stlačte "Ďalej / Next" a chvíľu počkajte.
- Po úspešnom párovaní pomenujte kameru. Stlačením tlačidla "OK" dokončite operáciu pridávania.

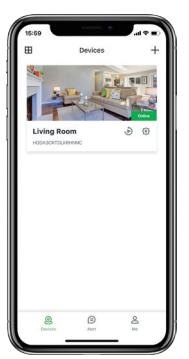

# Hotovo!

Vaša kamera je nastavená.

Teraz môžete kameru umiestniť na ľubovoľné miesto kde je pokrytie pomocou vašej Wi-Fi siete.

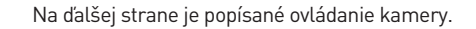

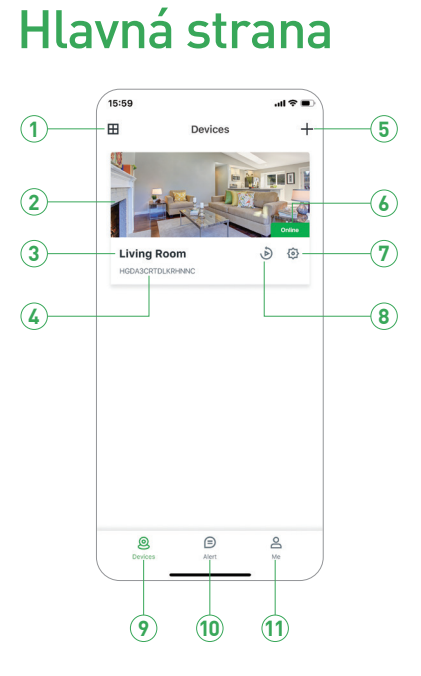

| 1  | Rozdelenie        | Kliknite pre rozdelenie náhľadu pre 4 kamery            |
|----|-------------------|---------------------------------------------------------|
| 2  | Živé video        | Kliknite pre spustenie online živého videa.             |
| 3  | Meno zariadenia   | Zobrazí meno zariadenia.                                |
| 4  | ID zariadenia     | Zobrazí cloudové ID zariadenia.                         |
| 5  | Pridať zariadenie | Kliknite pre pridanie novej kamery.                     |
| 6  | Stav zariadenia   | Zobrazí stav pripojenie kamery k sieti.                 |
| 7  | Nastavenie        | Kliknite pre ďalšie nastavenia kamery.                  |
| 8  | Replay-Opakovanie | Kliknite pre prehranie natočeného videa na pamäť. karte |
| 9  | Zariadenie        | Kliknite pre vstup do zoznamu zariadení.                |
| 10 | Upozornenie       | Kliknite pre vstup do zoznamu upozornenia / poplachov.  |
| 1  | Ja                | Kliknite pre vstup do nastavenia užívateľského účtu.    |

## Živé online video

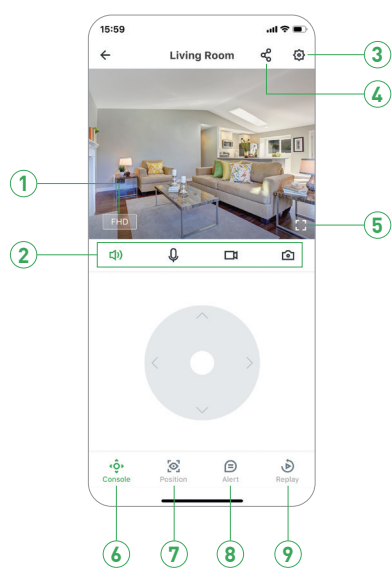

| 1 Rozlišenie          | Kliknite pre zmenu kvality videa: SD, FullHD, apod.      |
|-----------------------|----------------------------------------------------------|
| 2 📢) Zvuk / Bez zvuku | Kliknite pre zvuk z kamery alebo vypnutie zvuku.         |
| 0 Mikrofón            | Aktivovanie mikrofónu.                                   |
| 🗖 Nahrávanie          | Uloží video z živého online náhľadu.                     |
| 💿 Snímok              | Uloží snímka z živého online náhľadu.                    |
| 3 Nastavenie          | Kliknite pre ďalšie nastavenia kamery.                   |
| 4 Zdieľanie kamery    | Kliknite pre zdieľanie kamery s ďalšími užívateľmi.      |
| 5 Celá obrazovka      | Kliknite pre video na celej obrazovke.                   |
| 6 Otáčanie            | Kliknite pre zobrazenie ovládanie pre otáčanie kamery.   |
| 7 Pozícia             | Nastavenie hlavnej základnej pozície kamery.             |
| 8 Upozornenie         | Kliknite pre vstup do zoznamu upozornenia / poplachov.   |
| 9 Replay - Opakovanie | Kliknite pre prehranie natočeného videa na pamäť. karte. |

## Zobrazenie v systémoch Mac a Windows PC

Inštaláciou software Homeguardlive z CD alebo stránok www.iget.eu je možné sledovanie kamier aj na systémoch Mac a Windows PC.

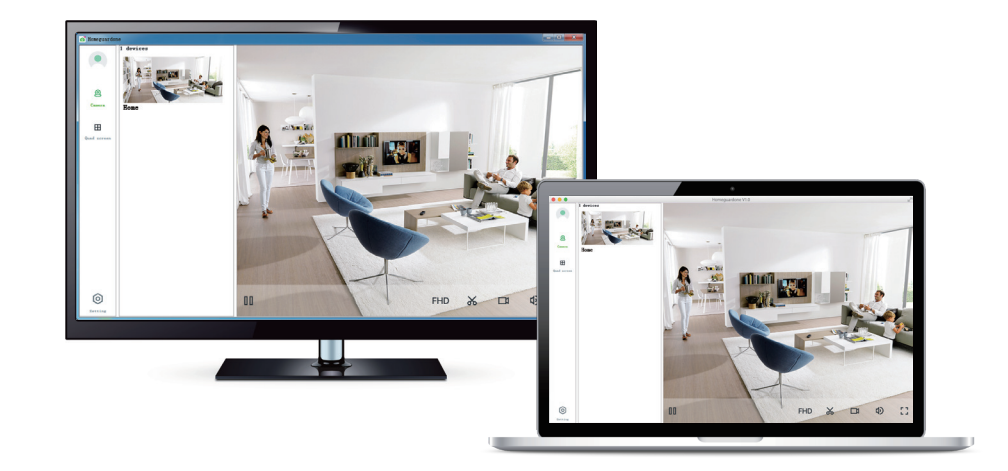

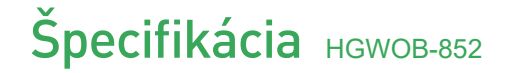

| ltem                         | Description                                          |
|------------------------------|------------------------------------------------------|
| Hardware Features            | 10/100Mbps RJ45 Port                                 |
|                              | Wi-Fi Support                                        |
|                              | Power Interface                                      |
|                              | Reset Button                                         |
|                              | Built-in Microphone and speaker                      |
|                              | Built-in MicroSD Card Slot                           |
|                              | 15PCS SMT 850nm lights, 25m Night Vision Range       |
| Resolution                   | 1920 × 1080, 768 × 432                               |
| IR-CUT                       | Yes                                                  |
| Compression / Max Frame Rate | H.264, 15fps                                         |
| Image Sensor / Lens          | 1/2.7" CMOS Sensor, f=4mm, F=2.8 Viewing Angle: 100° |
| Motion Detection             | Supported, Will Activate Camera                      |
| Security Protocols           | 64/128-bit WEP, WPA/WPA2, WPA-PSK/WPA2-PSK           |
| Camera Dimensions            | 187mm × 71mm × 66mm                                  |
| Power Input                  | 12V 1A DC, <7W                                       |
| Weatherproof                 | IP66                                                 |

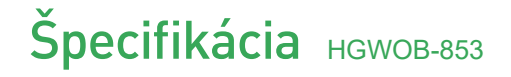

| ltem                         | Description                                             |
|------------------------------|---------------------------------------------------------|
| Hardware Features            | 10/100Mbps RJ45 Port                                    |
|                              | WI-FI Support                                           |
|                              | Power Interface                                         |
|                              | Reset Button                                            |
|                              | Built-in Microphone and speaker                         |
|                              | Built-in MicroSD Card Slot                              |
|                              | 6pcs 850nm array infrared lamps, 40m Night Vision Range |
| IR-CUT                       | Yes                                                     |
| Resolution                   | 1920 x 1080, 768 × 432                                  |
| Compression / Max Frame Rate | H.264, 15fps                                            |
| Image Sensor / Lens          | 2.7" CMOS Sensor, f=3.6mm, F=2.8 Viewing Angle: 100°    |
| Pan / Tilt Range             | Horizontal 350°, Vertical 120°                          |
| Motion Detection             | Supported, Will Activate Camera                         |
| Security Protocols           | 64/128-bit WEP, WPA/WPA2, WPA-PSK/WPA2-PSK              |
| Camera Dimensions            | 168mm x 108mm x 182mm                                   |
| Power Input                  | 12V 1A DC, < 12W                                        |
| Weatherproof                 | IP66                                                    |

## Bezpečnostné opatrenia

a) Nekladla žiadne ťažké alebo ostré predmety na zariadenie.

- b) Nevystavujte zariadenie priamemu slnečnému a tepelnému žiareniu, nesmie byť zakryté.
- c) Nevystavujte zariadenie prostrediu s vyššou alebo nižšou teplotou ako je teplota odporúčaná.
- d) Nevystavujte zariadenie prašnému a vlhkému prostrediu cez 85% vrátane dažďa a kvapalín. (okrem HGWOBxxx)
- e) Nepoužívajte žiadne korozívne čistiace prostriedky na čistenie zariadenia.
- f) Nevystavujte zariadenie silnému magnetickému alebo elektronickému rušeniu.
- g) Nepoužlvajte iné napájacie adaptéry než tie, ktoré sú súčasťou výbavy daného zariadenia. Dodaný napájacl zdroj maže byť zapojený iba do elektrického rozvodu, kterého napätie zodpovedá údajem na typovom štítku zdroja.
- h) Nenechávajte napájací adaptér na miestach s nižšou teplotou horenia a na častiach ľudského tela pretože adaptér sa zahrieva a méiže spósobiť zranenie.

i) Nepoužívajte zariadenie pri konzumácií jedla alebo pitia.

### j) Ponechávajte zariadenie mimo dosahu detí.

k) Uživatel' nie je oprávnený rozoberaf zariadenie ani vymieňaf žiadnu jeho súčasť. Pri otvorení alebo odstránení krytov, ktoré nie sú originálne prístupné, hrozí riziko úrazu elektrickým prúdom. Pri nesprávnom zastavení zariadenia a jeho opatovnom zapojení sa taktiež vystavujete riziku úrazu elektrickým prúdom. V prípade nutného servisného zásahu sa obracajte výhradne na kvalifikovaných servisných technikov.

l) V prípade, že zariadenie bolo po určitú dobu v prostredl s nižšou teplotou ako -10 ° C, nechajte zariadenie viac ako jednu hodinu vypnuté v miestnosti s teplotou +10 °C do+ 40 °C. Až potom ho mažete zapnúť.

m) Záručně opravy zariadenl uplatňujte u svojho predajcu. V prlpade technických problémov a otázek kontaktujte svojho predajcu.

n) Pre domácnosti: Uvedený symbol (preškrtnutý koš) na výrobku alebo v sprievodnej dokumentácil znamená, že použité elektrické alebo elektronické

zariadenia nesmú byť likvidované spoločne s komunálnym odpadem. Za účelem správnej likvidácie zariadenia ho odovzdajte na určených zberných miestach, kde bude prijaté zdarma. Správnou likvidáciou tohto zariadenia pomOžete zachovať cenné prírodné zdroje a napomáhate prevencii potenciálnych negatívnych dopadov na životné prostredie a fudské zdravie, čo by mohli byť déisledky nesprávnej likvidácie odpadov. Ďalšie podrobnosti si vyžiadajte od miestneho úradu alebo najbližšieho zberného miesta. Pri nesprávnej likvidácii tohto druhu odpadu méizu byť v súlade s národnými predpismi udelené pokuty. Informácie pre užívaterov k likvidácii elektrických a elektronických zariadení (firemně a podnikové použitie]: Pre správnu likvidáciu elektrických a elektronických zariadení si vyžiadajte podrobné informácie u Vášho predajcu alebo dodávatel'a. Informácie pre užívateľov k likvidácii elektrických a elektronických zariadení nimo Európskej únie: Vyššie uvedený symbol [preškrtnutý kéiš] je platný iba v krajinách Európskej únie. Pre správnu likvidáciu elektrických a elektronických zariadeni si vyžiadajte podrobné informácie u Vašich úradov alebo predajcu zariadenia. Všelko vyjadruje symbol prečiarknutého kontajnera na výrobku, obale alebo tlačených materiálech.

o) Nie je určené na používanie v blízkosti vody, napr. pri vani, umývadle, dreze, výlevky, vo vlhkej pivnici alebo pri bazéne. (okrem HGWOBxxx)

### Ďalšie opatrenia:

Dodržujte pravidlá pre prácu s elektrickými prístrojmi a prívodnú elektrickú šnúru zapájajte len do príslušných elektrických zásuviek. Užívater nie je oprávnený rozoberaf zariadenie ani vymieňaf žiadnu jeho súčasť. Pri otvorení alebo odstránení krytov, ktoré na to nie sú originálne určené, hrozí riziko úrazu elektrickým prúdom. Pri nesprávnom zastavení zariadenia a jeho opatovnom zapojení sa taktiež vystavujete riziku úrazu elektrickým prúdom.

### Vyhlásenie o zhode:

Týmto INTELEK spol. s r.o. vyhlasuje, že rádiové zariadenia HGWIP819, HGWIP711, HGWIP812, HGWIP815, HGWOB751, HGWOB753, HGWOB851, HGWOB853 sú v souladu s smernici 2014/53/EU. Záručná doba na produkt je 24 mesiacov, pokial nie je stanovená inak. Toto zařízení lze používat v následujících zemích, viz. tabulka níže.

### RoHS:

Súčiastky použité v prístroji splňujú požiadavky o obmedzení použivania nebezpečných látok v elektrických a elektronických zariadeniach a sú v súlade so smernicou 2011/65/EU. Vyhlásenie k RoHS možno stiahnuť na webe www.iget.eu.

Výhradný výrobca/dovozca produktov IGET(Homeguard) pre EU: INTELEK spol. s r.o., Ericha Roučky 1291/4, 627 00 Brno WEB: http://www.iget.eu SUPPORT. http://www.iget.eu/helpdesk Copyright© 2020 INTELEK spol. s r.o. Všelky práva vyhradené.

| AT | BE | CY | CZ | DK | EE | FI | MT | NL | PL | PT | SK |
|----|----|----|----|----|----|----|----|----|----|----|----|
| SI | ES | DE | GR | HU | IE | IT | LV | LT | GB | IS | LI |
| NO | СН | BG | HR | RU | RO | FR | SE | LU | TR |    |    |

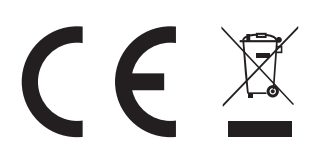

© iGET HOMEGUARD 2020 www.iget.eu/cs/helpdesk-centrum-cs https://helpdesk.intelek.cz

CEFC 🖉 🖾 🔥 Made in China

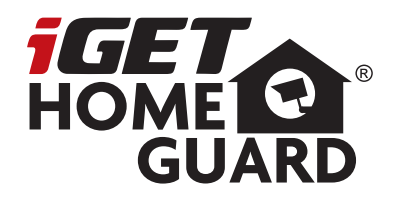

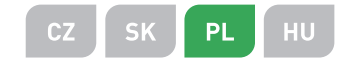

# **1080P All Weather Wi-Fi Camera** Skrócona wesja instrukcji

Model: HGWOB-852/853

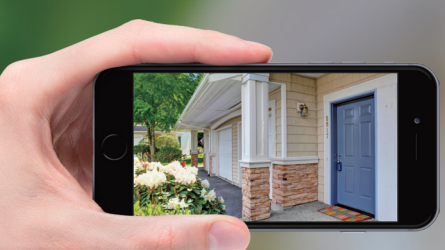

# GIVES YOU PEACE OF MIND WHEREVER YOU ARE

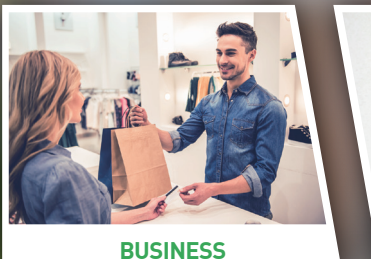

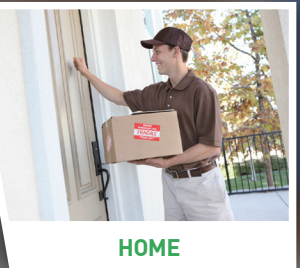

## Powitanie

Dziękujemy za wybór iGET HOMEGUARD. Pierwsze uruchamianie jest proste.

2

### Cojest zawarte HGWOB-852/853

## Części i opis HGWOB-852

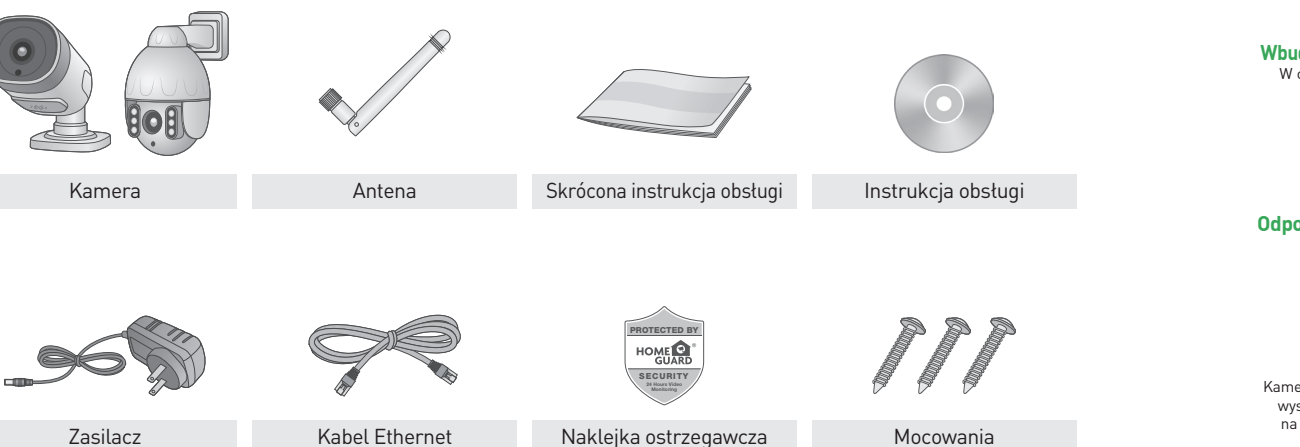

### Wbudowane gniazdo na kartę MicroSD — W celu nagrywania materiału można włożyć MicroSD kartę

Odporne na warunki atmosferyczne Odporna obudowa z poliwęglanu

### Full HD Video

Kamera rejestruje w ciągu dnia pełnokolorowe, wysokiej jakości wideo 1080P i przełącza się na podczerwień (czarno-biała) o zmierzchu, aby kontynuować nagrywanie wyraźnego wideo 1080P nawet w całkowitej ciemności.

### Transmisja bezprzewodowa

Połącz się bezprzewodowo z routerem, aby móc bezpiecznie przeglądać obrazy na komputerze, smartfonie lub tablecie z dowolnego miejsca na świecie.

### ZRÓB TO SAM

HOME

Szybki i łatwy montaż dzięki regulowanemu uchwytowi, który pozwala uzyskać idealny kąt widzenia i bezpiecznie go zablokować

### Dwukierunkowe audio

Możesz słyszeć, co się dzieje i odpowiadać dzięki wbudowanemu mikrofonowi / głośnikowi

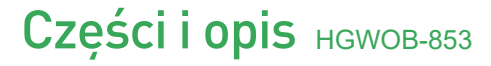

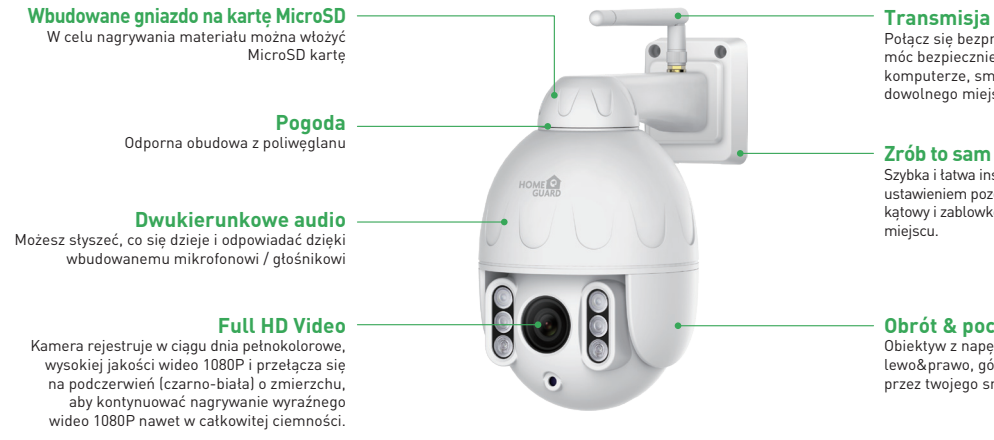

Transmisja bezprzewodowa Połacz sie bezprzewodowo z routerem, aby móc bezpiecznie przegladać obrazy na komputerze, smartfonie lub tablecie z dowolnego miejsca na świecie.

Szybka i łatwa instalacja z regulowanym ustawieniem pozowała na idealny podgląd katowy i zablowkowanie w bezpiecznym

### Obrót & pochylenie

Obiektyw z napędem może się poruszać w lewo&prawo, góre&dół, zdalnie sterowan przez twojego smartfona lub inne urządzenie

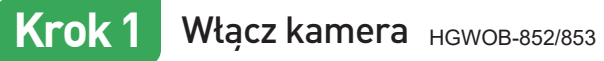

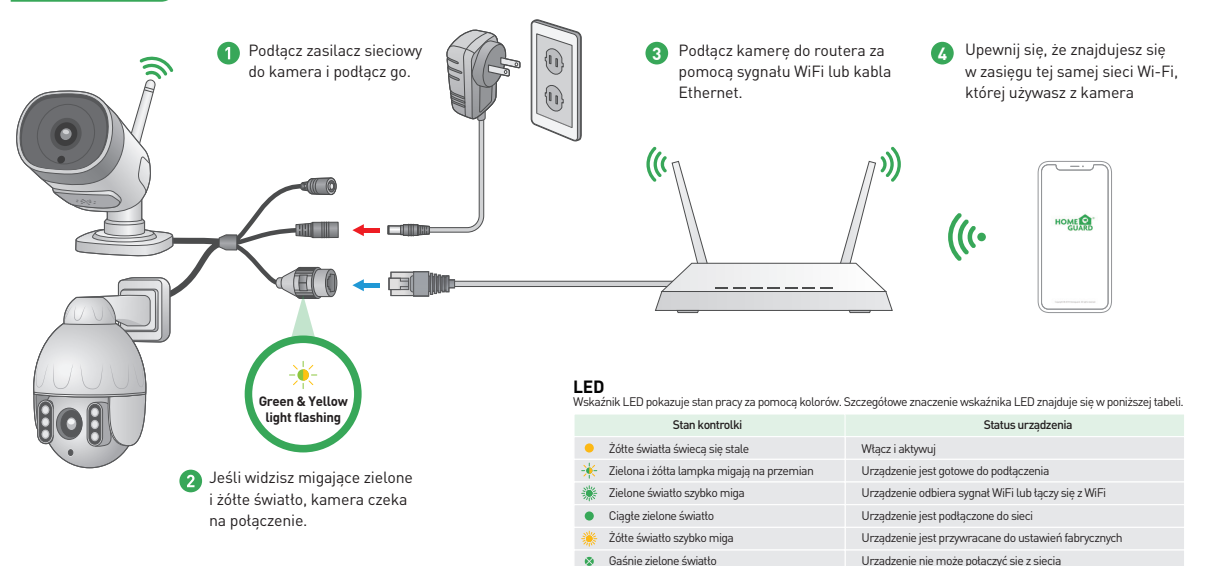

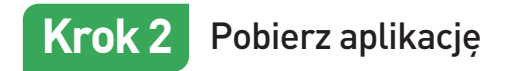

Aby uzyskać najlepsze rezultaty, pobierz aplikację Homeguardlive na swój smartfon, skanując poniższy kod QR lub wyszukując "Homeguardlive" w sklepie z aplikacjami.

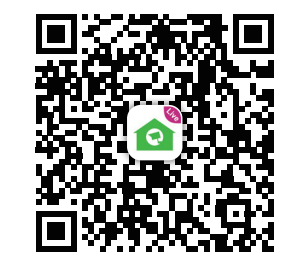

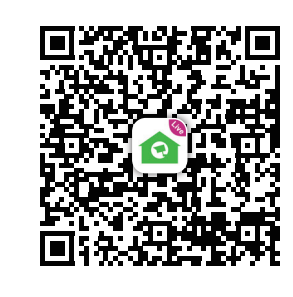

ANDROID APP ON

boogle play

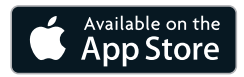

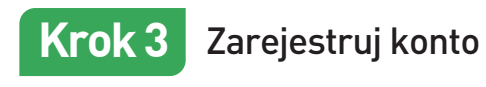

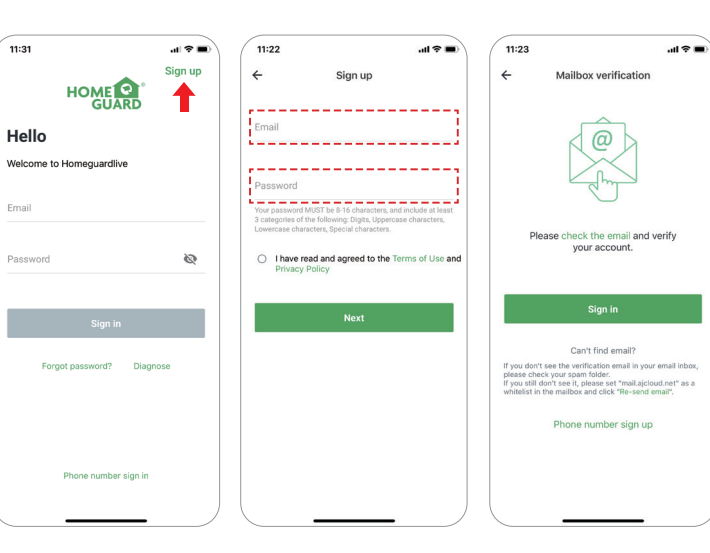

 Otwórz aplikację Homeguardlive, a następnie wybierz Zarejestruj sie/ Sign up.

- Wprowadź swój email. Utwórz hasło o długości co najmniej 8 znaków. Twoje hasło musi zawierać trzy z następujących elementów:
  - Przynajmniej jedna duża litera
- Co najmniej jedna mała litera
  Przynajmniej jeden numer

Otrzymasz wiadomość e-mail z łączem aktywacyjnym. Otwórz łącze, aby aktywować swoje konto. Wróć, aby zalogować się na swoje konto po pomyślnej aktywacji.

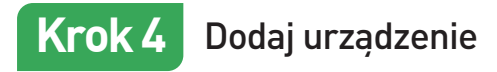

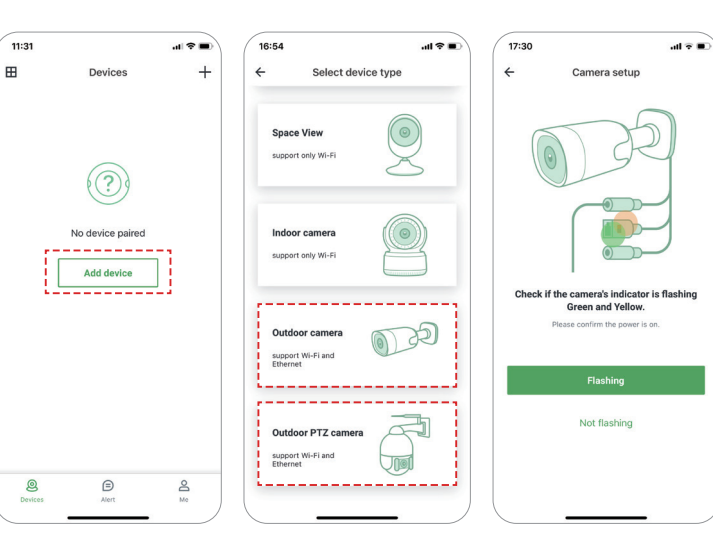

- Zaloguj się na swoje kontod oit knij "Dodaj urządzenie/Add device".
- Wybierz opcję "Kamera zewnętrzna/ Outdoor Camera", aby się połączyć.
- 3 Sprawdź, czy wskaźnik kameru miga na niebiesko i czerwono. J eśli nie, spróbuj zresetować kamerę.
- **Metoda resetowania:** Pozostaw kamera włączony przez ponad 1 mian utę, następnie naciśnij i przytrzymaj przycisk "Reset", aż dioda LED zmienki olor na zielony.

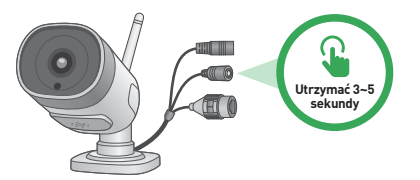

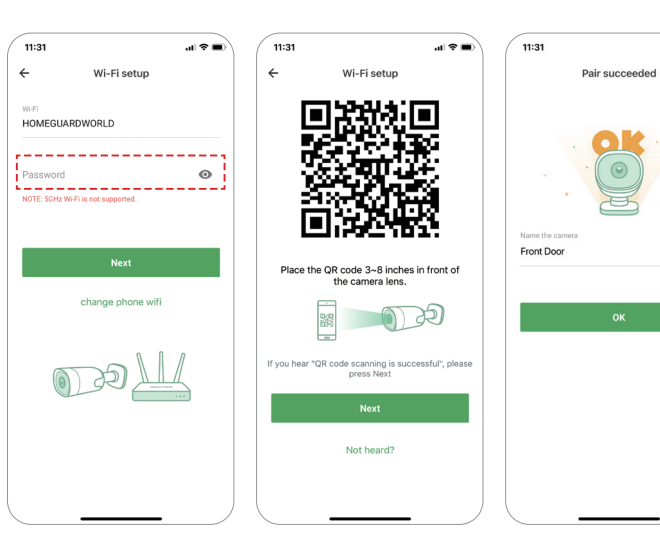

Połącz się z siecią

Krok 5

 Wprowadź prawidłowe hasło Wi-Fi.
 Uwaga: kamera nie obsługuje Wi-Fi 5 GHz.

.11 🕆 🔳

- Ta aplikacja wygeneruje kod QR, umieść go 8 ~ 20 cm przed obiektywem kamera, gdy kamera wyświetli monit "Skanowanie kodu QR powiodło się", naciśnij "Dalej/Next" i poczekaj chwilę.
- Nazwij kamerę po pomyślnym parowaniu. Naciśnij "OK", aby zakończyć operację dodawania.

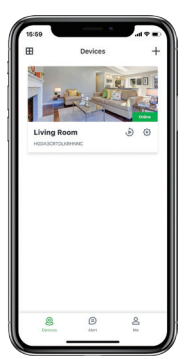

Skończyłeś!

Gratulacje! Twój HGWIP819 BabyCare jest skonfigurowany i gotowy do pracy.

Możesz teraz ustawić kamerę w dowolnym miejscu w domu, gdzie masz sygnał WiFi i przeglądać ją zdalnie z dowolnego miejsca na świecie na smartfonie lub tablecie!

## Strona główna

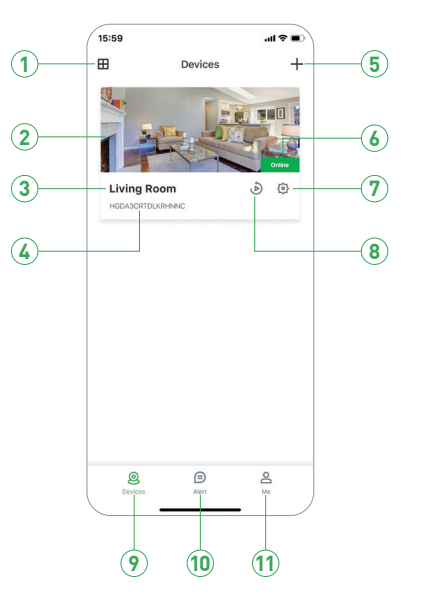

(1) Podzielony ekran Dotknij, aby uzyskać dostęp do widoku podzielonego ekranu 2 Wideo na żywo Dotknij, aby rozpocząć podgląd na żywo (3) Nazwa urządzenia Wyświetla nazwę kamery (4) ID urzadzenia Wyświetla identyfikator chmury urządzenia (5) Dodaj urządzenie Stuknij, aby dodać nowa kamera 6 Status urządzenia Wyświetla stan sieci kamery 7 Zmontowanie Dotknij, aby uzyskać dostep do ustawień kamery 8 Powtórna rozgr. Stuknij, aby odtworzyć nagrane wideo na karcie pamięci (9) Urządzenia Dotknij, aby uzyskać dostęp do strony z listą urządzeń 10 Alerty Dotknij, aby uzyskać dostęp do strony z inf. o alertach (11) Ja Dotknij, aby uzyskać dostep do strony z inf. o koncie

Na żywo

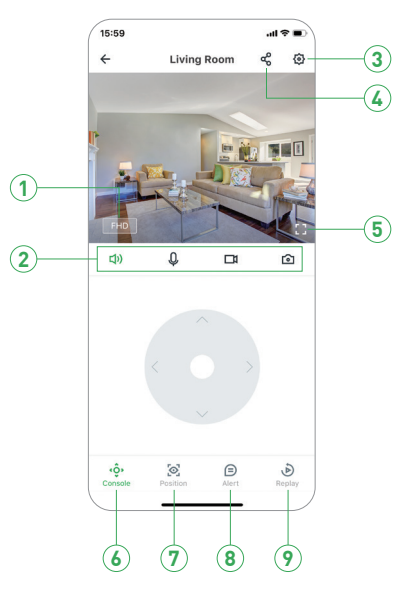

| 1 | Rezolucja          | Stuknij, aby zmienić poziomy jakości wideo: SD, FHD    |
|---|--------------------|--------------------------------------------------------|
| 2 | 📢) Wycisz / wyłącz | Dotknij, aby usłyszeć kamerę lub wyłączyć wyciszenie   |
|   | 0 Mikrofon         | Włącz mikrofon, aby umożliwić dwustronną rozmowę       |
|   | Rekord             | Zapisuje klip wideo z wideo na żywo                    |
|   | 🖸 Zdobyć           | Zapisuje obrazy przechwycone z wideo na żywo           |
| 3 | Zmontowanie        | Dotknij, aby uzyskać dostęp do ustawień kamera         |
| 4 | Dzielić            | Stuknij, aby udostępnić kamerę innym                   |
| 5 | Pełny ekran        | Kliknij, aby wyświetlić na pełnym ekranie              |
| 6 | Konsola            | Stuknij, aby włączyć sterowanie obrotem i pochyleniem  |
| 7 | Pozycja            | Ustawienie wstępne i ustawia pozycję wyjściową         |
| 8 | Alarm              | Dotknij, aby uzyskać dostęp do listy alertów           |
| 9 | Powtórna rozgrywka | Stuknij, aby odtworzyć nagrane wideo na karcie pamięci |

## Widok z Mac lub Windows PC

Zainstaluj oprogramowanie Homeguardlive na komputerze Mac lub Windows z dołączonej płyty CD.

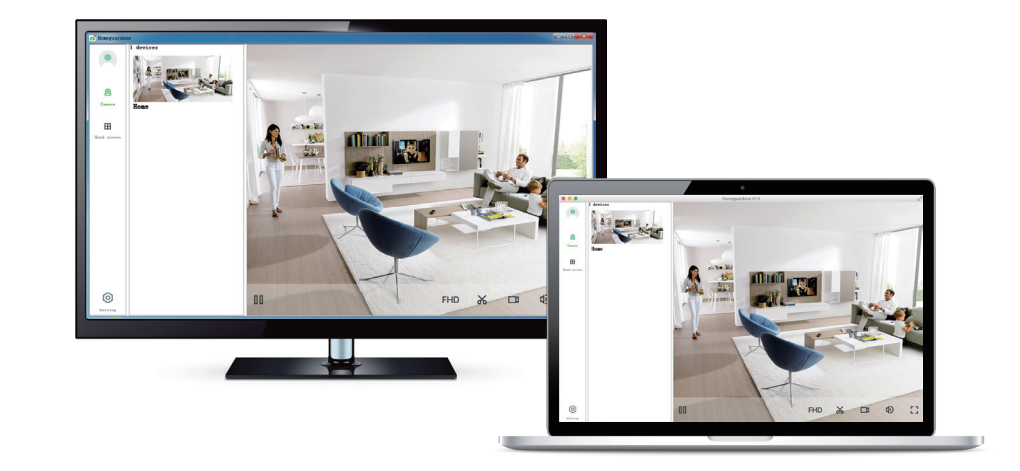

## Specyfikacje HGWOB-852

| ltem                         | Description                                          |
|------------------------------|------------------------------------------------------|
| Hardware Features            | 10/100Mbps RJ45 Port                                 |
|                              | Wi-Fi Support                                        |
|                              | Power Interface                                      |
|                              | Reset Button                                         |
|                              | Built-in Microphone and speaker                      |
|                              | Built-in MicroSD Card Slot                           |
|                              | 15PCS SMT 850nm lights, 25m Night Vision Range       |
| Resolution                   | 1920 × 1080, 768 × 432                               |
| IR-CUT                       | Yes                                                  |
| Compression / Max Frame Rate | H.264, 15fps                                         |
| Image Sensor / Lens          | 1/2.7" CMOS Sensor, f=4mm, F=2.8 Viewing Angle: 100° |
| Motion Detection             | Supported, Will Activate Camera                      |
| Security Protocols           | 64/128-bit WEP, WPA/WPA2, WPA-PSK/WPA2-PSK           |
| Camera Dimensions            | 187mm × 71mm × 66mm                                  |
| Power Input                  | 12V 1A DC, <7W                                       |
| Weatherproof                 | IP66                                                 |

## Specyfikacje HGWOB-853

| ltem                         | Description                                             |
|------------------------------|---------------------------------------------------------|
| Hardware Features            | 10/100Mbps RJ45 Port                                    |
|                              | WI-FI Support                                           |
|                              | Power Interface                                         |
|                              | Reset Button                                            |
|                              | Built-in Microphone and speaker                         |
|                              | Built-in MicroSD Card Slot                              |
|                              | 6pcs 850nm array infrared lamps, 40m Night Vision Range |
| IR-CUT                       | Yes                                                     |
| Resolution                   | 1920 x 1080, 768 × 432                                  |
| Compression / Max Frame Rate | H.264, 15fps                                            |
| Image Sensor / Lens          | 2.7" CMOS Sensor, f=3.6mm, F=2.8 Viewing Angle: 100°    |
| Pan / Tilt Range             | Horizontal 350°, Vertical 120°                          |
| Motion Detection             | Supported, Will Activate Camera                         |
| Security Protocols           | 64/128-bit WEP, WPA/WPA2, WPA-PSK/WPA2-PSK              |
| Camera Dimensions            | 168mm x 108mm x 182mm                                   |
| Power Input                  | 12V 1A DC, < 12W                                        |
| Weatherproof                 | IP66                                                    |

## Środki bezpieczerístwa

a) Nie wolno umieszczać żadnych ciężkich lub ostrych przedmiotów na urządzeniu.

b) Nie wolno wystawiać na bezpośrednie działanie promieni słonecznych i ciepła promieniowania, z których oba nie mogą być zatkane.

c) Nie wolno narażać środowiska o wyższej lub niższej temperaturze niż temperatura zalecana.

d) Nie wystawiać zakurzonych i wilgotnych środowiskach ponad 85%, w tym deszczu i cieczy. (poza HGWOBxxx)

e) Nie wolno używać żrących środków czyszczących do czyszczenia urządzenia.

f) Nie wolno wystawiać na działanie silnego pola magnetycznego lub elektronicznego.

g) Nie nalezy używać innych zasilaczy, z wyjątkiem tych, które mozna znaleźć na urządzeniu. Dołączony zasilacz może być podłączony tylko do instalacji elektrycznej, napięcie odpowiada mocy na tabliczce znamionowej.

h) Nie pozostawiać zasilacza w miejscach z dolnym spalaniem temperatury i części ciała ludzkiego, ponieważ karta jest gorące i mogą spowodować zranienie. i) Nie używać podczas jedzenia lub picia.

### j) Chronić przed dziećmi.

k) użytkownik nie jest upoważniony do demontażu urżądzenia lub wymiany części. Otwieranie lub zdejmowanie pokryw, które nie są początkowo dostępne, istnieje ryzyko porażenia prądem. Nieprawidłwo e urządzenia Ponowny montaż i ponowne uruchomienie również ryzyko porażenia prądem. Jeśli jest to konieczne do serwisu, należy skontaktować się wyłącznie wykwalifikowanego serwisanta.

I) Jeżeli urządzenie było przez jakiś czas w otoczeniu o temperaturze niższej niż -10 °C, pozwala na więcej niż jedną godzinę, urządzenie rozpiętym w temperaturze pokojowej, od 10 °C do + 40 °C. Dopiero wtedy można wtączyć.

m) Sprzęt Naprawy gwarancyjne odkupić w miejscowych sklepach. W przypadku problemów technicznych lub pytań, prosimy o kontakt ze sprzedawą.

n) w przypadku gospodarstw domowych: Ten symbol (przekreślony symbol pojemnika na śmieci) na produkcie lub dokumentacji towarzysącej o oznaczają, że zutyte urządzenia elektryczne i elektroniczne nie powinny być wyrzucane razem z odpadami komunalnymi. Aby zapewnić prawidłwą uty lizacje produktu do wyznaczonego punktu zbiórki, gdzie zostaną przyjęte bezplatinie. Właściwa likwidacji stych produktów pozwoli zachować cenne zasoby naturalne i unikniecie negatywnego wpływu na środowisko i zdrownie ludzi, które mogłoby być spowodowane niewlaściwym utylizacji odpadów. Aby uzyskać więcej informacji, proszę skontaktować się z lokalnymi władzami lub najbliższego punktu zbiórki. W przypadku niewlaściwej utylizacji tych odpadów maże odbywać się zgodnie z przepisami krajowymi dotyczącymi grzywien. Informacja dia użytkowników zużytego sprzętu elektrycznego i elektronicznego (wykorzystanie korporacyjnych i biznesowych): Dla prawidlowej utylizacji sprzętu elektronicznego i elektronicznego wniosku szczegółowych informacji do sprzedawcy lub dostawcy. Informacja dia użytkowników utylizacji urządzeń elektrycznych i elektronicznego i elektronicznego, należy poprosić o szczegółowe na śmieci) jest ważny tylko w Unii Europejskiej. Dla właściwej utylizacji sprzętu elektrycznego i elektronicznego, należy poprosić o szczegółowe informacje na temat lokalnych władz lub od sprzedawcy. Wszystko wyraża kontenera na kółkach symbol umieszczony na produkcie, opakowaniu lub materiatów drukowanych.

Nie stosować w pobliżu wody, np. w pobliżu wanny, umywalka, zlew, zlewozmywak, w wilgotnej piwnicy lub w pobliżu basenu (poza HGWOBxxx).

### Inne Środki:

Przestrzegać zasad pracy z urządzeniami elektrycznymi i kabla sie ciowego, aby być podłączone do odpowiednich gniazd elektrycznych. Użytkownikowi nie wolno demontować urządzenia lub wymiany części. Podczas otwierania lub zdejmowanie pokryw, które nie pierwotnie zaprojektowane, istnieje ryzyko porazenia prądem. Nieprawidłowe urządzenia Ponowny montaż i ponowne uruchomienie również ryzyko porażenia prądem.

### Deklaracja zgodności:

INTELEK spol. s r.o. deklaracji, że sprzęt radiowy HGWIP711, HGWIP819, HGWIP812, HGWIP815, HGWIP818, HGWOB751, HGWOB753, HGWOB851, HGWOB853 jest zgodny z dyrektyw I 2014/53/EU. Okres gwarancji wynosi 24 miesięcy dia produktów, chyba że zaznaczono inaczej. To urz 1dzenie maże być używane w następujiicych krajach.

### RoHS:

Części wykorzystane w urządzeniu spelniają wymogi i ograniczenia wykorzystania niebezpiecznych substancji w urządzeniach elektrycznych i elektronicznych i są zgodne z dyrektywą 2011/65/EU. Oświadczenie o RoHS można pobrać ze strany internetowej www.iget.eu.

Producent / Wyłączny dystrybutor produktów iGET(Homeguard) w EU: INTELEK spol. s r.o., Ericha Roučky 1291/4, 627 00 Brno - Černovice, CZ Republika Czeska WEB: http://www.iget.eu SUPPORT: http://www.iget.eu/helpdesk Copyright © 2020 Inlelek spol. s r.o. Wszystkie prawa zastrzeżone.

| AT | BE | CY | CZ | DK | EE | FI | MT | NL | PL | PT | SK        |
|----|----|----|----|----|----|----|----|----|----|----|-----------|
| SI | ES | DE | GR | HU | IE | IT | LV | LT | GB | IS | LI        |
| NO | СН | BG | HR | RU | RO | FR | SE | LU | TR |    | $\square$ |

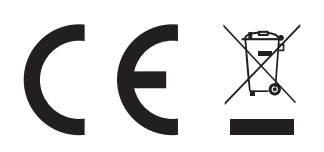

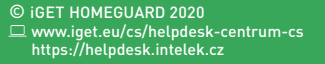

CEFC 🖉 🖾 🔥 Made in China

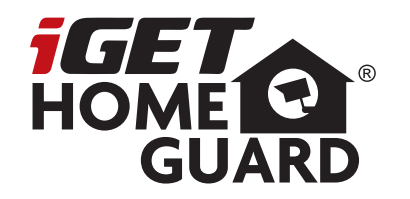

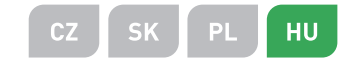

# 1080P All Weather Wi-Fi Camera

Gyors üzembe helyezési útmutató

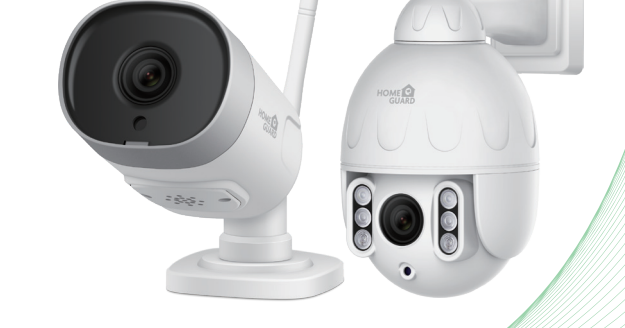

Model: HGWOB-852/853

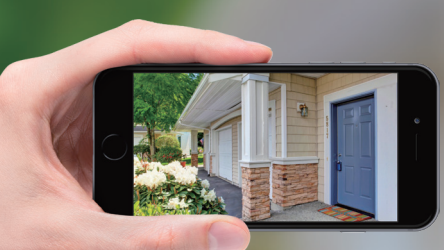

# GIVES YOU **PEACE OF MIND** WHEREVER YOU ARE

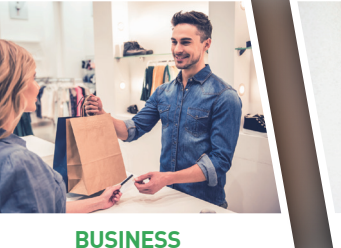

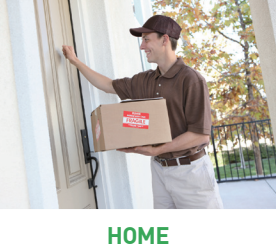

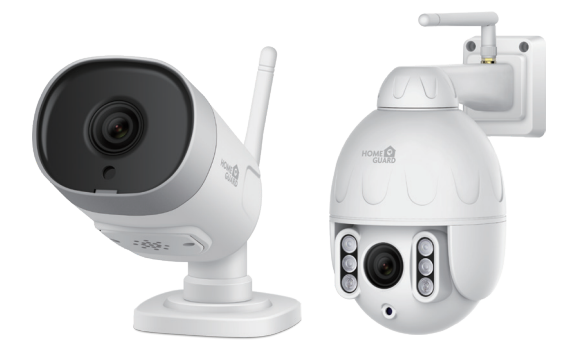

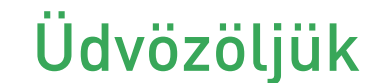

Köszönj k, hogy a iGET HOMEGUARD kész léket választotta. Kčnnyu zembe helyezés.

### Mit tartalmaz HGWOB-852/853

### Alkatrészek és leírás HGWOB-852

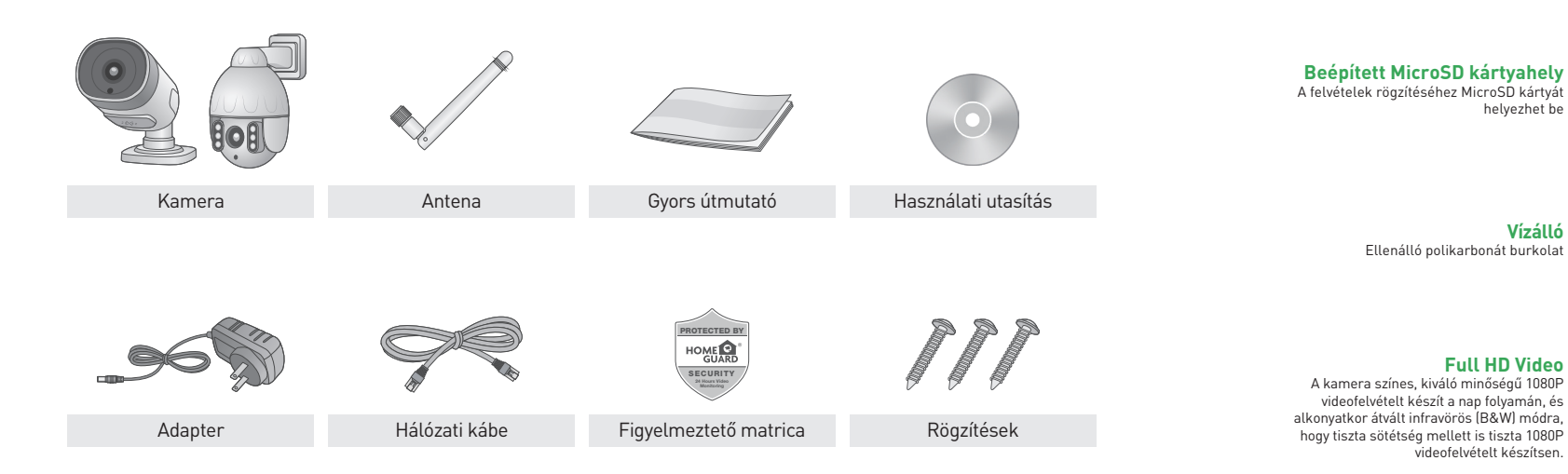

## A felvételek rögzítéséhez MicroSD kártyát helvezhet be Vízálló Ellenálló polikarbonát burkolat

HOME

### Full HD Video A kamera színes, kiváló minőségű 1080P videofelvételt készít a nap folyamán, és alkonyatkor átvált infravörös (B&W) módra, hogy tiszta sötétség mellett is tiszta 1080P videofelvételt készítsen.

### Vezeték nélküli átvitel

Csatlakozzon vezeték nélkül az útválasztóhoz. így biztonságosan megtekintheti számítógépén, okostelefonján vagy táblagépén a világ bármely pontjáról.

### CSINÁLD MAGAD

Gyorsan és egyszerűen telepíthető egy állítható rögzítéssel, amely lehetővé teszi a tökéletes látószög elérését és a helyesen történő rögzítését

### Kétirányú audio

A beépített mikrofon / hangszóró egységek miatt hallhatja, mi zajlik, és visszaszólhat

## Alkatrészek és leírás HGWOB-853

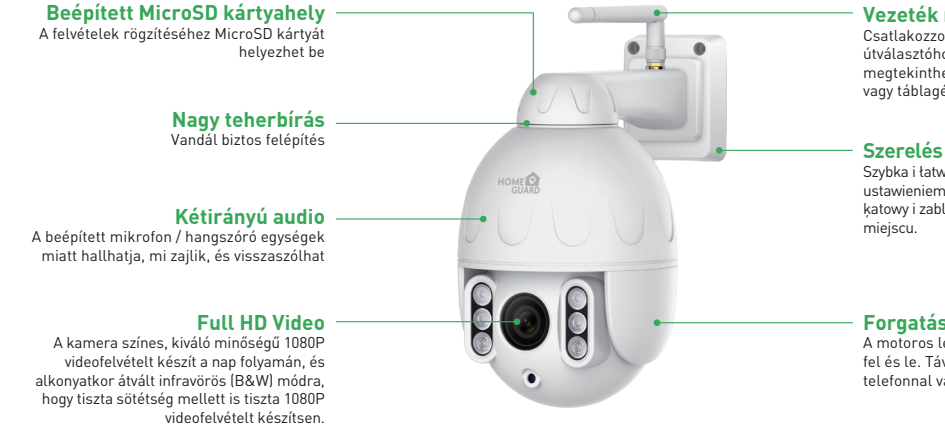

Vezeték nélküli átvitel Csatlakozzon vezeték nélkül az útválasztóhoz, így biztonságosan megtekintheti számítógépén, okostelefonján vagy táblagépén a világ bármely pontjáról.

Szybka i łatwa instalacja z regulowanym ustawieniem pozowala na idealny podglad katowy i zablowkowanie w bezpiecznym

Forgatás és billentés A motoros lencse forgatható balra és jobbra, fel és le. Távolról szabályozható okos telefonnal vagy egyéb eszközzel

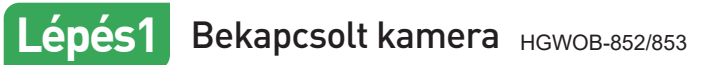

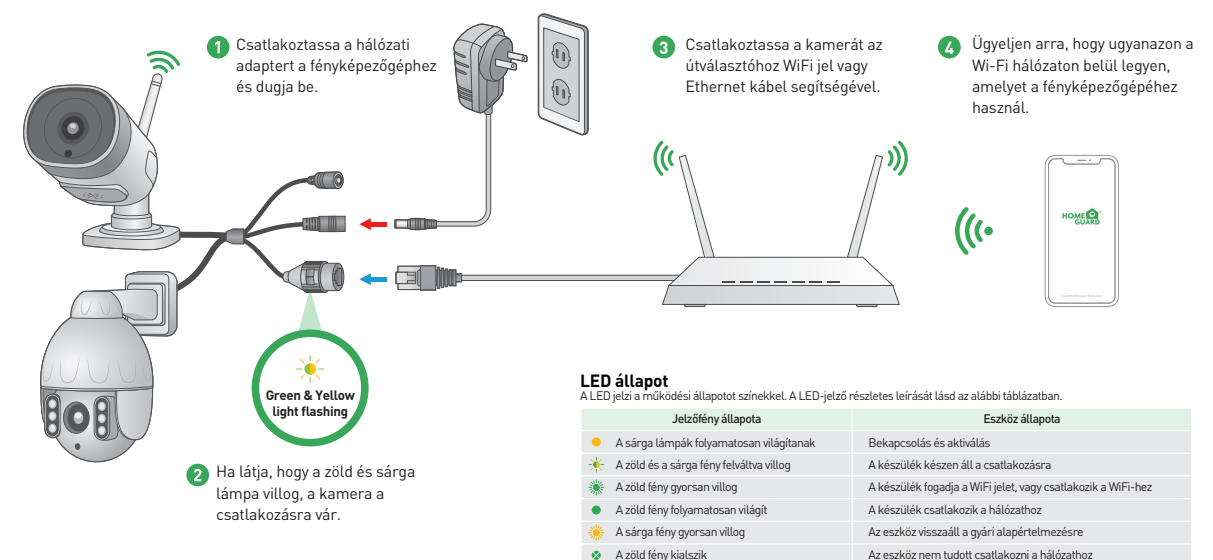

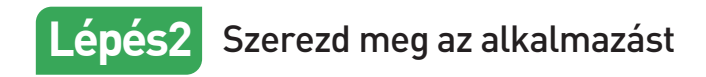

A legjobb élmény érdekében töltse le okostelefonjára a Homeguardlive alkalmazást az alábbi QR-kód beolvasásával vagy az alkalmazás áruházában a "Homeguardlive" kereséssel.

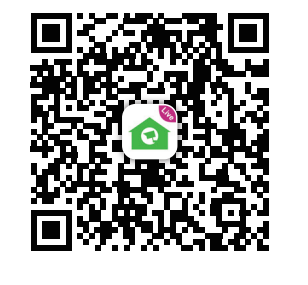

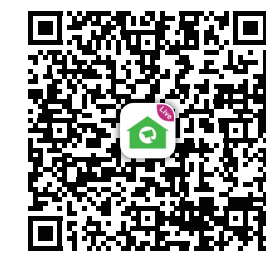

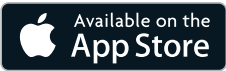

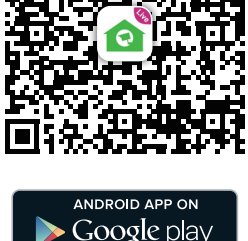

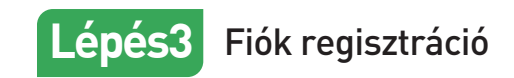

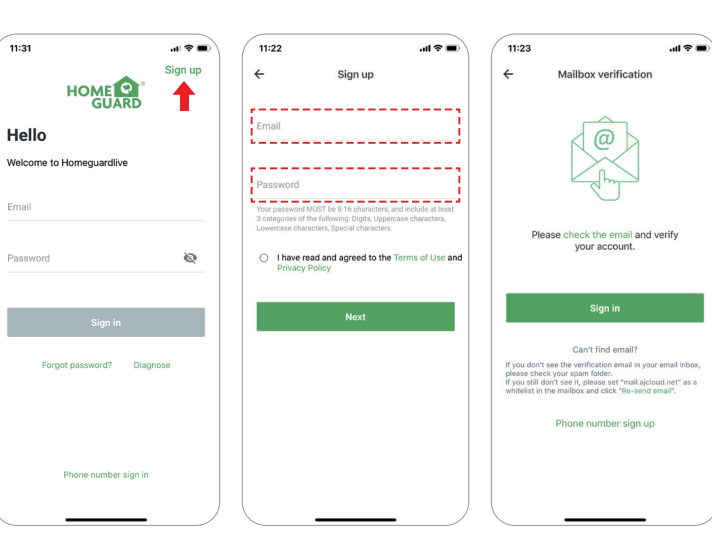

1 Nyissa meg a Homeguardlive App alkalmazást, majd válassza a "Regisztráció lehetőséget/Sign Up".

- 2 Írd be az email címed. Hozzon létre legalább 8 karakter hosszú jelszót. Jelszavának az alábbiak közül háromnak kell tartalmaznia.
- Legalább egy nagybetű
- Legalább egy kisbetű
- Legalább egy szám

3 Kap egy e-mailt az aktiválási linkdel. Nyissa meg a linket a fiók aktiválásához. A sikeres aktiválás után térjen vissza a fiókjába.

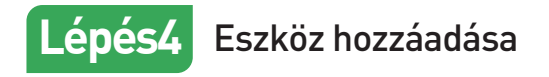

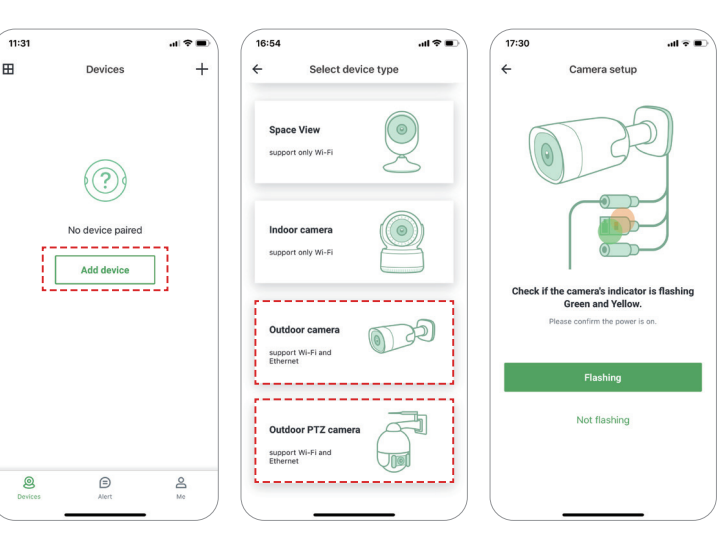

- Jelentkezzen be fiókjába, és koppintson az "Eszköz hozzáadása/Add camera" elemre.
- 2 Válassza a "Kültéri kamera/Outdoor Camera" elemet a csatlakozáshoz.
- 8 Ellenőrizze, hogy a kamera jelzőfényen em villog-e sárga és zöld színben. Ha nem,p róbálkozzon a fényképezőgép alaphelyzetbe állításával.
  - Alaphelyzetbe állítás módja: Tartsa bekapcsolt állapotban a fényképezőgépet 1 percnél hosszabb ideig, majd nyomja meg és tartsa lenyomva a "Reset" gombot, amíg a LED pirossá nem vált.

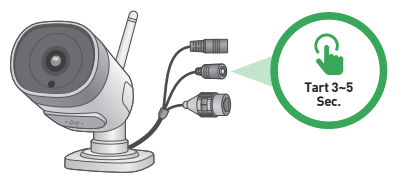

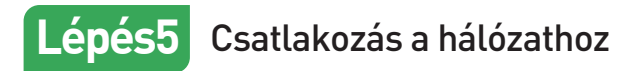

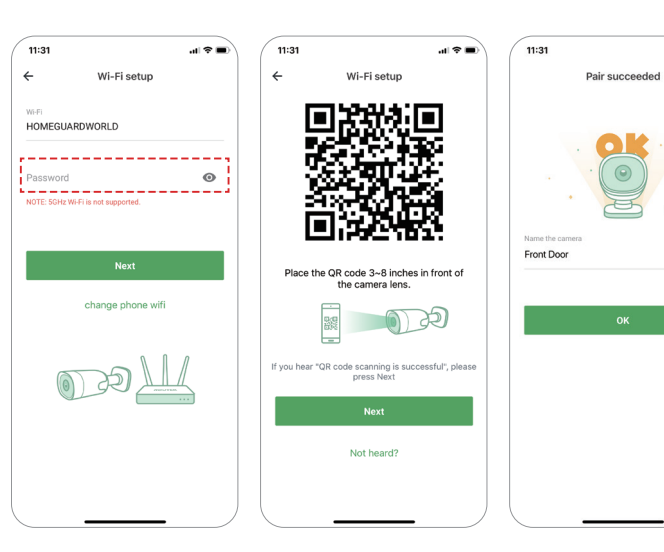

 Írja be a helyes Wi-Fi jelszót. Megjegyzés: A kamera nem támogatja az 5 GHz-es Wi-Fi-t.

.d 🕆 🔳

- Ez az alkalmazás generál egy QRkódot, és helyezze a QR-kódot 3 ~ 8 hüvelyk a kamera lencséje elé. Amikor a fényképezőgép felszólítja a "QR-kód beolvasása sikeres", nyomja meg a "Next" gombot, és várjon egy pillanatra.
- Okvezze el a kamerát, miután a párosítás sikeres volt. Nyomja meg az "OK" gombot az add művelet befejezéséhez.

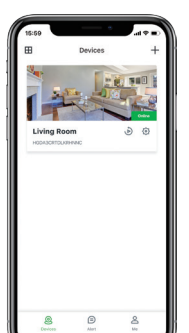

# Végeztél!

Gratulálunk! A HGWIP819 BabyCare készüléke fel van állítva és készen áll a használatra.

Most már szabadon helyezheti el fényképezőgépét otthonában bárhol, ahol WiFi jelet kap, és távolról nézheti a világ bármely pontjáról okostelefonján vagy táblagépén!

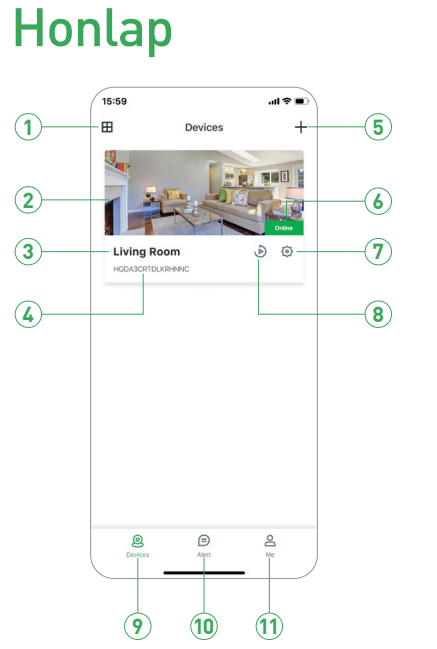

| 1 Osztott képernyős | Koppintson a képernyő osztott képernyőjének eléréséhez           |
|---------------------|------------------------------------------------------------------|
| 2 Élő videó         | Érintse meg az élő nézet elindításához                           |
| 3 Eszköz neve       | Megjeleníti a kamera nevét                                       |
| 4 Es. azonosító     | Megjeleníti az eszköz felhőazonosítóját                          |
| 5 Es. hozzáadása    | Érintse meg új kamera hozzáadásához                              |
| 6 Eszköz állapota   | Megjeleníti a kamera hálózati állapotát                          |
| <b>7</b> Beállítás  | Érintse meg a kamerabeállítás eléréséhez                         |
| 8 Visszajátszás     | Érintse meg a gombot a rögzített videó lejátszásához a memóriak. |
| 9 Eszközök          | Érintse meg az eszközlista oldal eléréséhez                      |
| 10 Figyelmeztetések | Koppintson a riasztási információs oldal eléréséhez              |
| 1 Nekem             | Koppintson a fiókinformációs oldal eléréséhez                    |

## Élő nézet

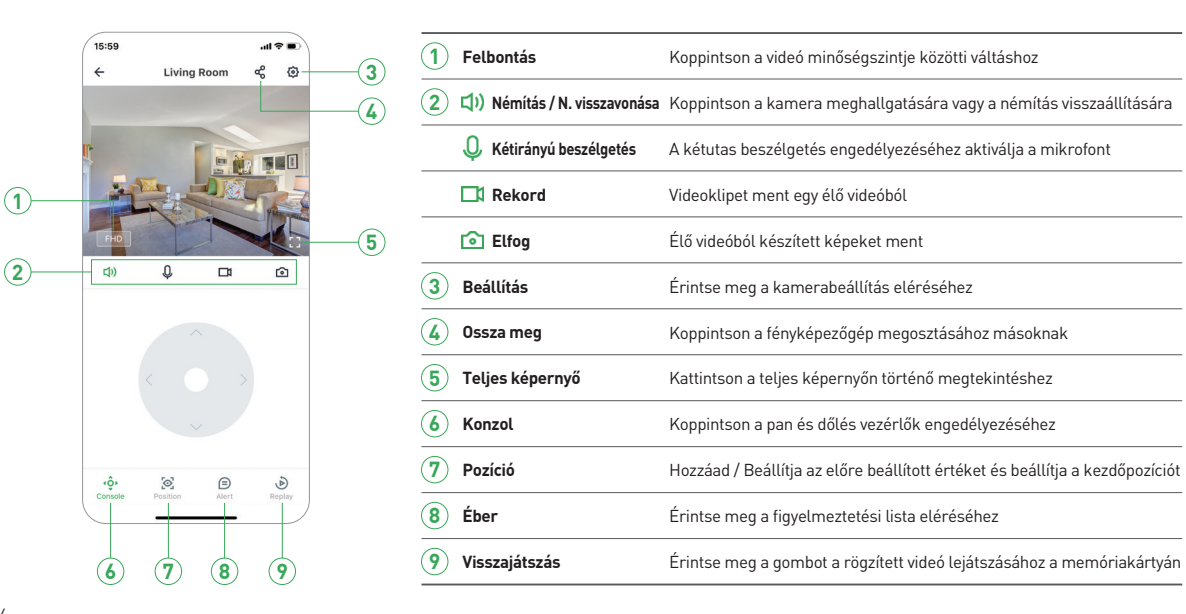

## Megtekintés Mac vagy Windows PC-n

Telepítse Homeguardlive szoftvert a Mac vagy Windows PC-re a mellékelt CD-vel.

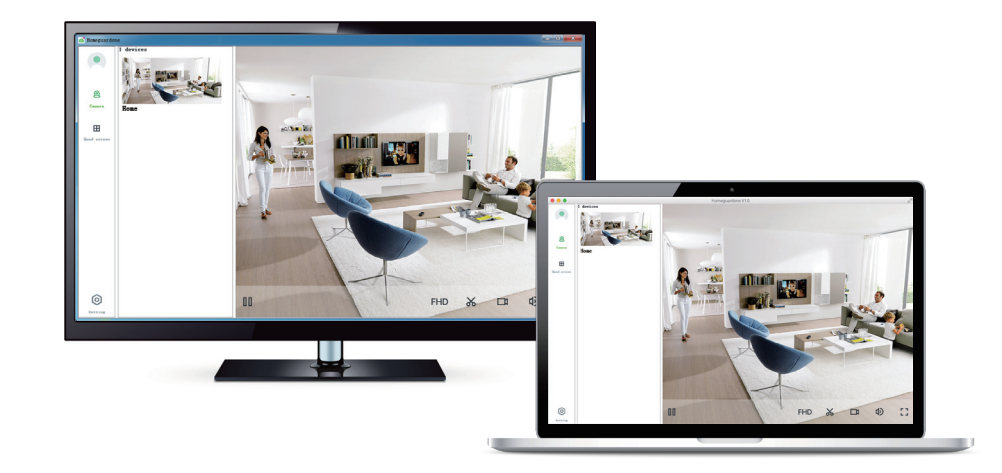

1

## Műszaki adatok HGWOB-852

| ltem                         | Description                                          |
|------------------------------|------------------------------------------------------|
| Hardware Features            | 10/100Mbps RJ45 Port                                 |
|                              | Wi-Fi Support                                        |
|                              | Power Interface                                      |
|                              | Reset Button                                         |
|                              | Built-in Microphone and speaker                      |
|                              | Built-in MicroSD Card Slot                           |
|                              | 15PCS SMT 850nm lights, 25m Night Vision Range       |
| Resolution                   | 1920 × 1080, 768 × 432                               |
| IR-CUT                       | Yes                                                  |
| Compression / Max Frame Rate | H.264, 15fps                                         |
| Image Sensor / Lens          | 1/2.7" CMOS Sensor, f=4mm, F=2.8 Viewing Angle: 100° |
| Motion Detection             | Supported, Will Activate Camera                      |
| Security Protocols           | 64/128-bit WEP, WPA/WPA2, WPA-PSK/WPA2-PSK           |
| Camera Dimensions            | 187mm × 71mm × 66mm                                  |
| Power Input                  | 12V 1A DC, <7W                                       |
| Weatherproof                 | IP66                                                 |

## Műszaki adatok HGWOB-853

| ltem                         | Description                                             |
|------------------------------|---------------------------------------------------------|
| Hardware Features            | 10/100Mbps RJ45 Port                                    |
|                              | WI-FI Support                                           |
|                              | Power Interface                                         |
|                              | Reset Button                                            |
|                              | Built-in Microphone and speaker                         |
|                              | Built-in MicroSD Card Slot                              |
|                              | 6pcs 850nm array infrared lamps, 40m Night Vision Range |
| IR-CUT                       | Yes                                                     |
| Resolution                   | 1920 x 1080, 768 × 432                                  |
| Compression / Max Frame Rate | H.264, 15fps                                            |
| Image Sensor / Lens          | 2.7" CMOS Sensor, f=3.6mm, F=2.8 Viewing Angle: 100°    |
| Pan / Tilt Range             | Horizontal 350°, Vertical 120°                          |
| Motion Detection             | Supported, Will Activate Camera                         |
| Security Protocols           | 64/128-bit WEP, WPA/WPA2, WPA-PSK/WPA2-PSK              |
| Camera Dimensions            | 168mm x 108mm x 182mm                                   |
| Power Input                  | 12V 1A DC, < 12W                                        |
| Weatherproof                 | IP66                                                    |

## Biztonsági útmutató

a) A készüléket csakis és kizárólag a jelen útmutatóval összhangban használja.

b) Tartsa távol gyennekektől. A készüléket csak felnőtt személyek használhatják. A készülék más személyek általi használatáért annak tulajdonosa a felelős.

c) Ne tegye ki a tennéket közvetlen nap- vagy hősugárzásnak, ne takarja le, ami azt jelenti, hogy környezetében fontos a hűvös légáramlás biztosítása. (Kivéve HGWOBxxx)
 d) Ne kerüljön a tennék közvetlen kapcsolatba folyadékkal (víz), ne használjon a készülék tisztltáséhoz oxidációt okozó szereket, ideértve a szeszt is. Tisztításához kizárólag száraz ruhát használjon.

e) A berendezésnek meg kell felelnie az egyenáramú működés követelményeinek, másfajta áramforrás tüzet vagy üzemzavart idézhet elö.

f) A berendezés garanciális javításait az Ön forgalmazójánál igényelje. Műszaki problémák esetén vagy kérdéseivel forduljon a forgalmazóhoz.

g] Háztartásokra vonatkozó tudnivalók: A tennéken vagy az ahhoz tartozó dokumentáción lévő ábra (áthúzott. hulladékgyűjlő) azt jelenti, hogy az elektromos Illetve elektronikus készülékeket tilos települési hulladékkal együtt megsammlsíteni. A megfelelő likvidálás érdekében a terméket adja le az arra kijelött térthésmentes lerakóhelyen. A jelen tennék helyes megsemmisltésével Ön elősegíti az értékes tennészeti források megőrzését és hozzájárul az olyan lehetséges neggtív következmények kiluszöbőléséhez, amelyek a helytelen llkvidálásótl eredhetnek. További részletekért forduljon a helyi önkonnányzathoz vagy a legközelebbi lerakathoz. A fenti típusú hulladék helytelen megsemmisltésável kapcsolatban az alábbi infonnációkát nyújtjuk: Az elektromos és elektronikus készülékek helyes likvidálásával kapcsolatban részletes infonnációkért forduljon forgalmazójához vagy a gyártóhoz. Az Európai Únión kívüli országok felhasználók számára az elektromos és elektronikus készülékek helyes likvidálásával kapcsolatban részletes infonnációkért forduljon szága hatóságaihoz vagy a készülékek helyes likvidálásával kapcsolatban részletes infonnációkért fordulion az nészletes infonnációkért forduljon szága hatóságaihoz vagy a készülékek nelyes likvidálásával kapcsolatban részletes infonnációkért fordulion az ön országa hatóságaihoz vagy a készülékek nelyes likvidálásával vagy a nyomtatott dokumentumokon áthúzott hulladékgyűjtő szimbóluma mindent elmond.

h) Reklamációs szándéka esetén ismernie kell a tennék sorozatszámát, amely annak .hátulján és a termék dobozán van feltüntetve. A sorozatszámmal ellátott dobczt gondosan őrizze meg esetleges reklamáció céljából, amivel a reklamáció visszautasításával járó felesleges komplikációktól mentesül. A tennéket annak forgalmazójánál kell reklamálni, amennyiben az nincs a www.iget.eu honlapon másként.

i) Az egyes paraméterek, a leírás, a design az egyes verzióknál ill. update-eknék eltérők lehetnek. A tennékre vonatkozó pontos paramétereket és további infonnációkat a www.iget.eu honlapon találja. Nyomdahibák előfordulhatnak. A gyártó és forgalmazó nem vállal felelősséget használata során bármilyen módon bekövetkezett adatveszteségért illetve károsodásért. Tartsa be a villamos készülékekkel való bánásmódra vonatkozó szabályokat, és a csatlakozó villamos kábelt csak megfelelő aljzatokba csatlakoztasa. A felhasználó nem szedheti szét a készüléket, és nem cserélheti ki annak alkatrészeit sem. A hátlap kinyitása vagy eltávolttása esetén áramütés veszélye áll fenn. A készülék helytelen összeszerelése és ismételt csatlakoztatása esetén szintén áramütés veszélyének teszi ki magát. Szerviz beavatkozás szükségessége esetén csak kizárólag képesltett szerviz technikusokhoz forduljon. A felnyitása vagy a készülék módosltása a jótállás elvesztését jelenti, és a gyárló/forgalmazó nem felelős a köivetkezményekért sem.

### Megfelelelőség:

Az INTELEK spol. s r.o. vállalat ezennel kijelenti, hogy minden HGWIP819, HGWIP711, HGWIP720, HGWIP811, HGWIP812, HGWIP815, HGWIP818, HGWOB751, HGWOB753, HGWOB851, HGWOB853 készülék megfele a 2014153/EU irányelv alapvető követelményeinek és egyéb vonatkozó rendelkezéseinek. Az EU Megfelelőségi Nyilatkozat teljes szövege megtalálható a www.iget.eu honlapon.

A tennék jótállási ideje 24 hónap, kivéve, ha másképp van feltüntetve.

Ez a készülék a következő országokban használható.

### RoHS:

A készülékhez használt alkatrészek megfelelnek az elektromos és elektronikus készülékekhez alkalmazott veszélyes anyagok korlátozására vonatkozó követelményeknek és összhangban vannak a 2011/65/EU irányeilvvel. Nyilatkozat a RoHS lehet letölteni az Internetről www.iget.eu.

### Az iGET (Homeguard) termékek gyártó/ kizárólagos importőre EU:

INTELEK spol. s r. o., Ericha Routky 1291/4, 627 00 Brno, CZ WEB: http://www.iget.eu SUPPORT: http://www.iget.eu/helpdesk Copyright @2020 Intelek spol. s r.o. Valamennyi joq fenntartva

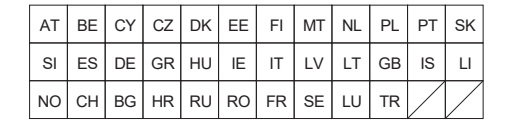

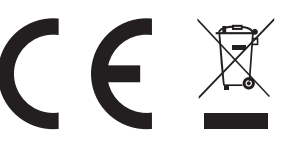